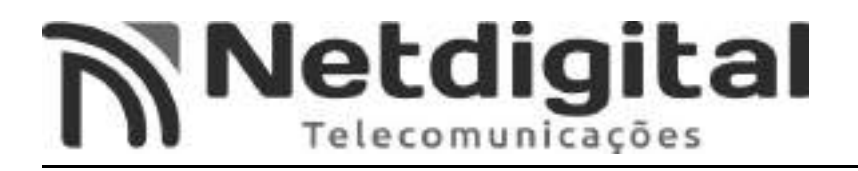

## Manual Configuração Com Roteador 2 Antenas

#### VIA SMARTPHONE COM ACESSO A REDE WI-FI

Este manual foi feito para os roteadores TP-LINK, modelo TL-WR849N, através de um smartphone Android. Qualquer outro modelo ou marca poderão apresentar diferentes modos de configuração. Também poderá haver alterações nas configurações via smartphone, variando conforme marca e software de seu smartphone.

#### <u>1°Passo – Resetar Roteador</u>

- Pressione o botão WPS/RESET (Fig.1) por 5 segundos e solte-o em seguida.
-Neste momento o roteador estará sendo resetado.

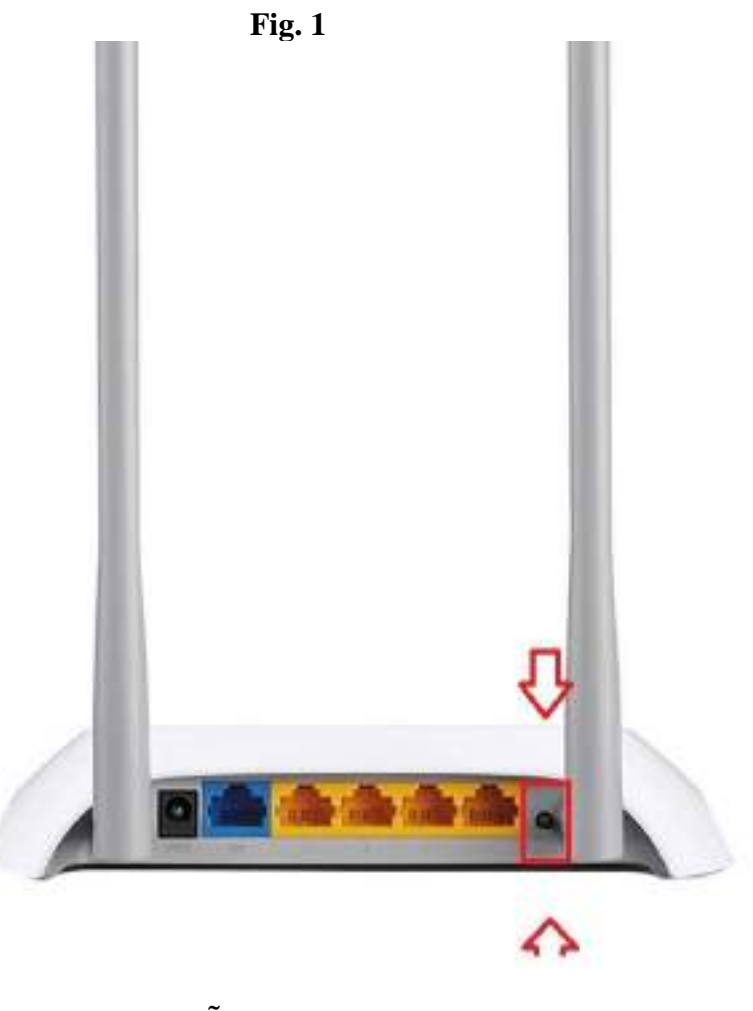

#### **BOTÃO WPS/RESET**

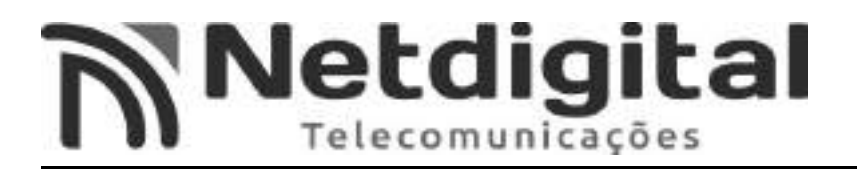

#### <u>2°Passo – Conectar Rede Wi-fi</u>

-Abra o Menu de **APLICATIVOS** de seu aparelho celular, em seguida abra **CONFIGURAÇÕES.** 

-Abra o Menu CONEXÕES e em seguida abra WI-FI.

-Procure o SSID (Fig.3), o qual está indicado abaixo de seu roteador (Fig.4), e abra-o.

\*\*\* O SSID varia de roteador para roteador, portanto utilizar o SSID do SEU roteador\*\*\*

|          |                   | Fig.3              |          |
|----------|-------------------|--------------------|----------|
| < w      | i-Fi              | Wi-Fi Direct       | AVANÇADO |
| ATIVAD   | 00                |                    |          |
| REDES D  | ISPONÍVEIS        |                    |          |
| ()<br>() | SOL<br>Ocorreu un | n erro de autentic | ação     |
| (î:0     | TP-Link_          | 0F34               |          |
| (îa      | GVT-876           | В                  |          |
| ( a      | KAWANI            | E                  |          |
| (îa      | TP-LINK           | _45E05E            |          |
| -        |                   | SSID               |          |

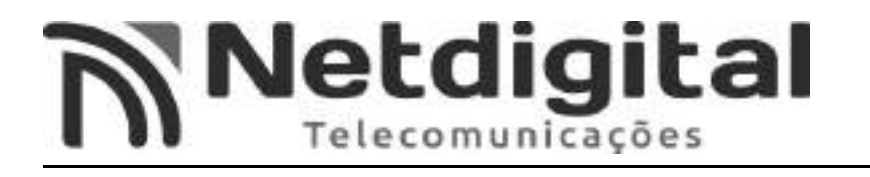

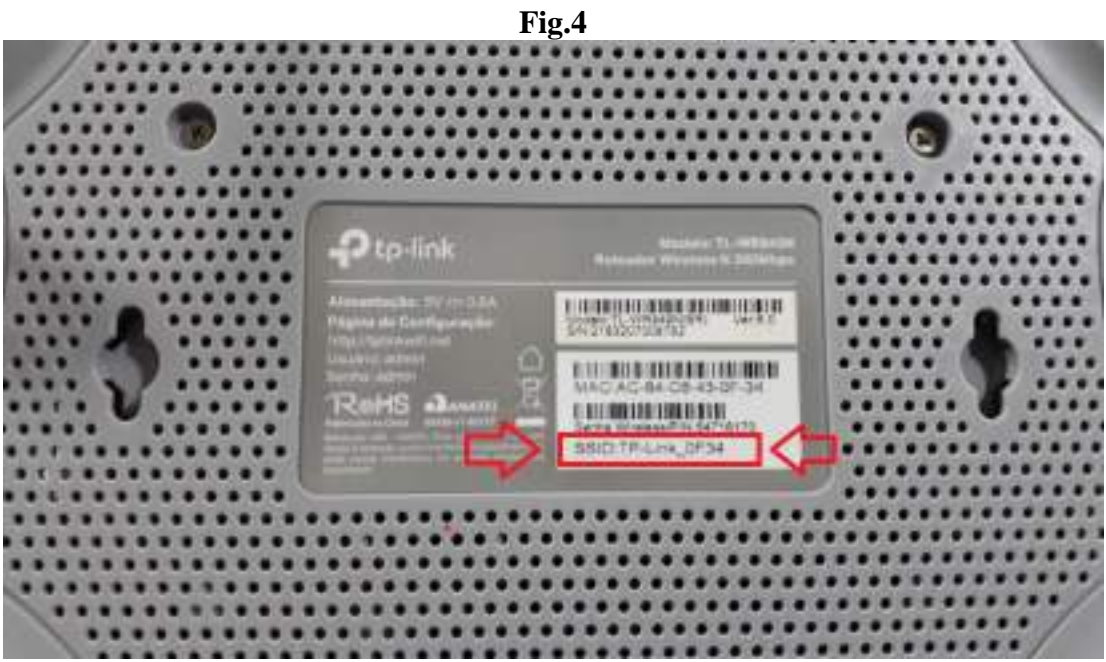

**SSID** 

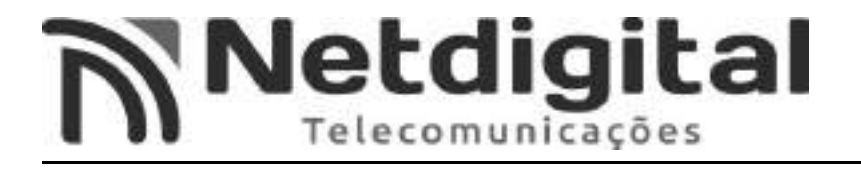

-Na tela que abrir (**Fig.5**) insira a senha que se encontra abaixo do roteador, **SENHAWIRILLES/PIN (Fig.6).** 

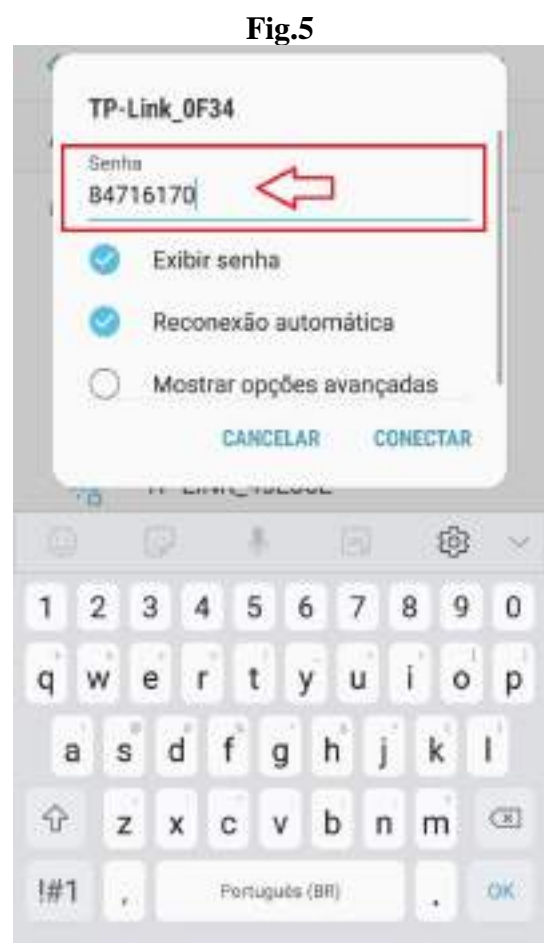

SENHA WIRILLES/PIN

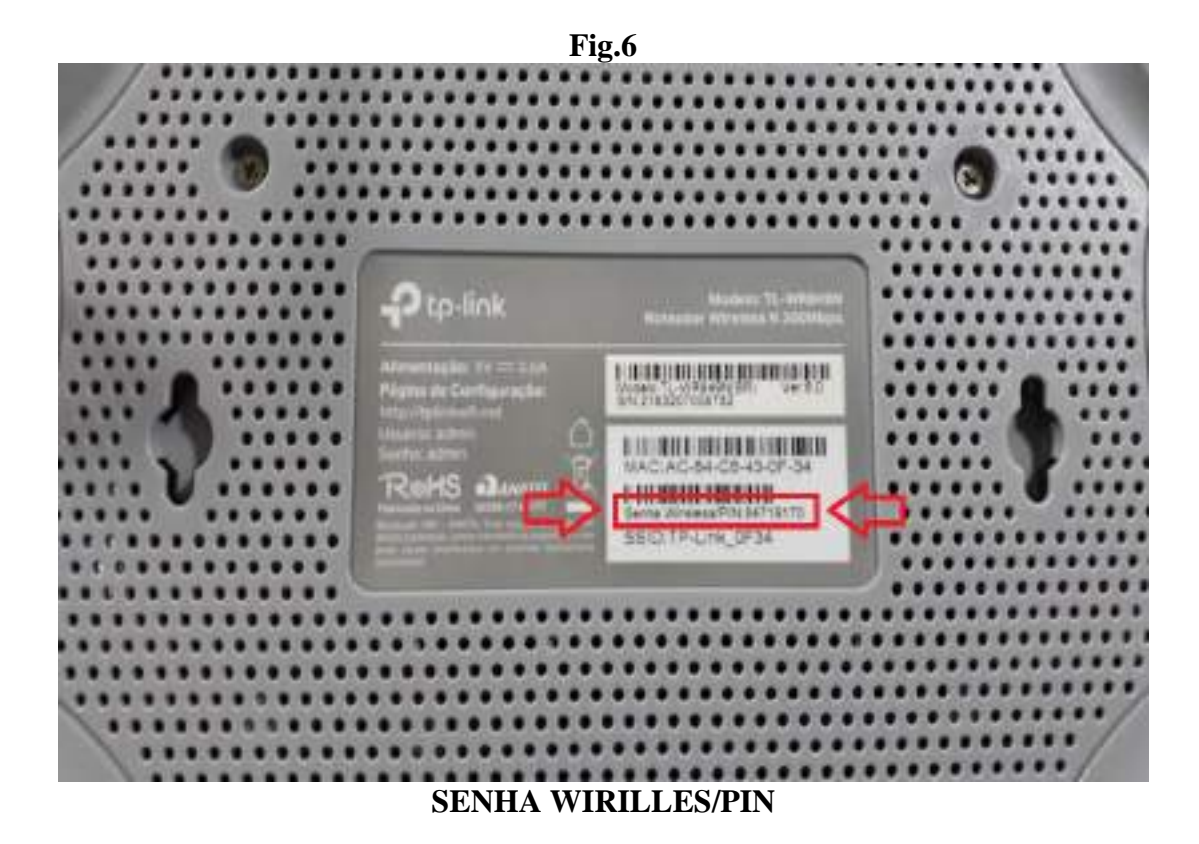

- Após realizar os Passos 1 e 2 a internet estará indisponível pois ainda é preciso realizar a configuração do roteador, o qual realizaremos nos próximos passos abaixo.

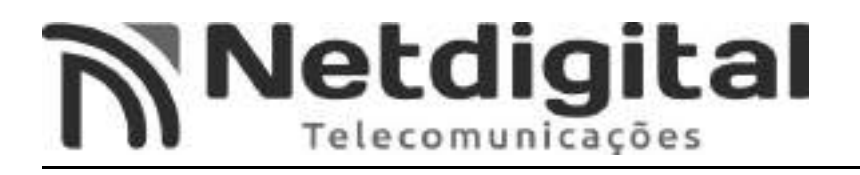

#### <u>3°PASSO CONFIGURAÇÃO REDE</u>

- Na tela **WIFI** (Fig.3) abra a rede a qual entramos no passo 2.
- Abra o endereço de IP (Fig.7).

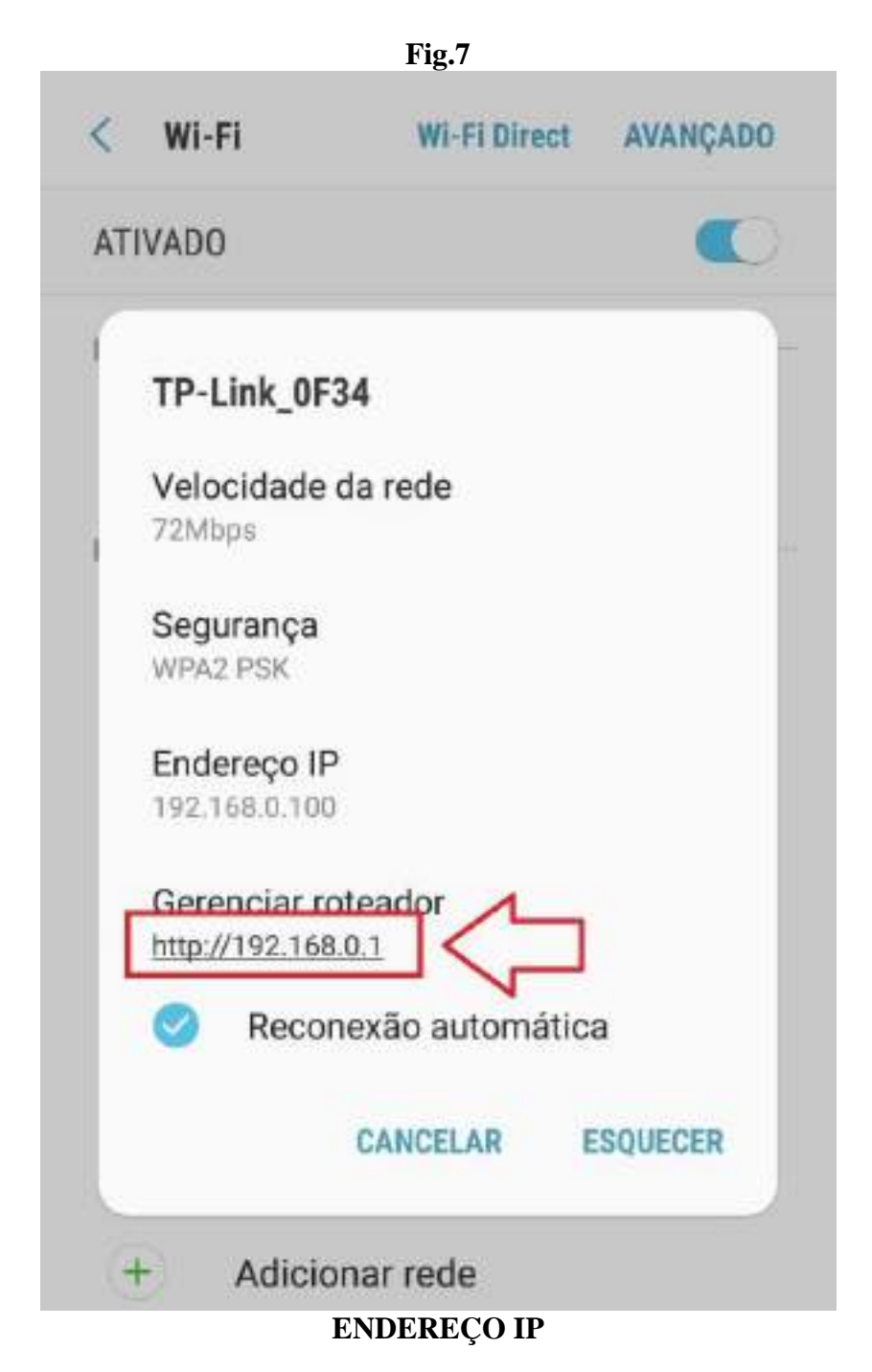

-Na tela de USUÁRIO E SENHA (Fig.8), insira o nome de usuário e senha que se encontram abaixo do roteador (Fig.9).

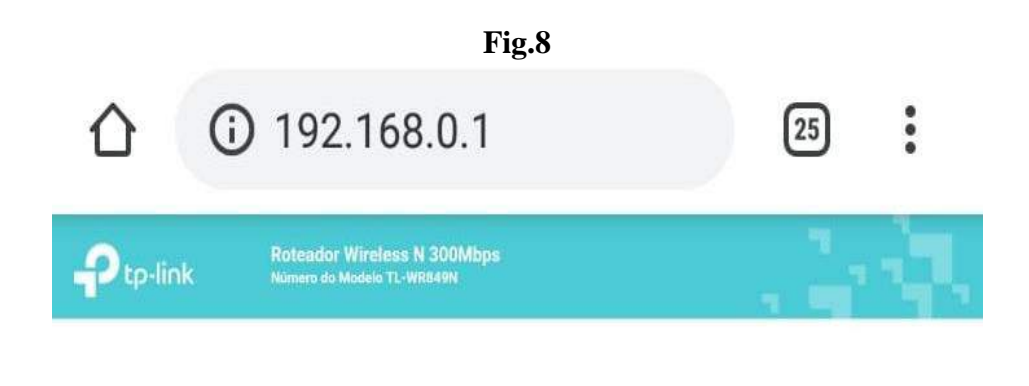

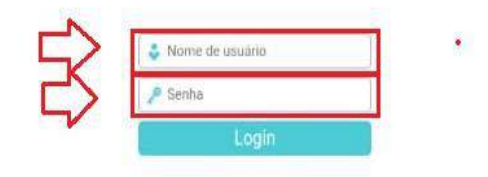

#### **USUARIO E SENHA**

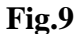

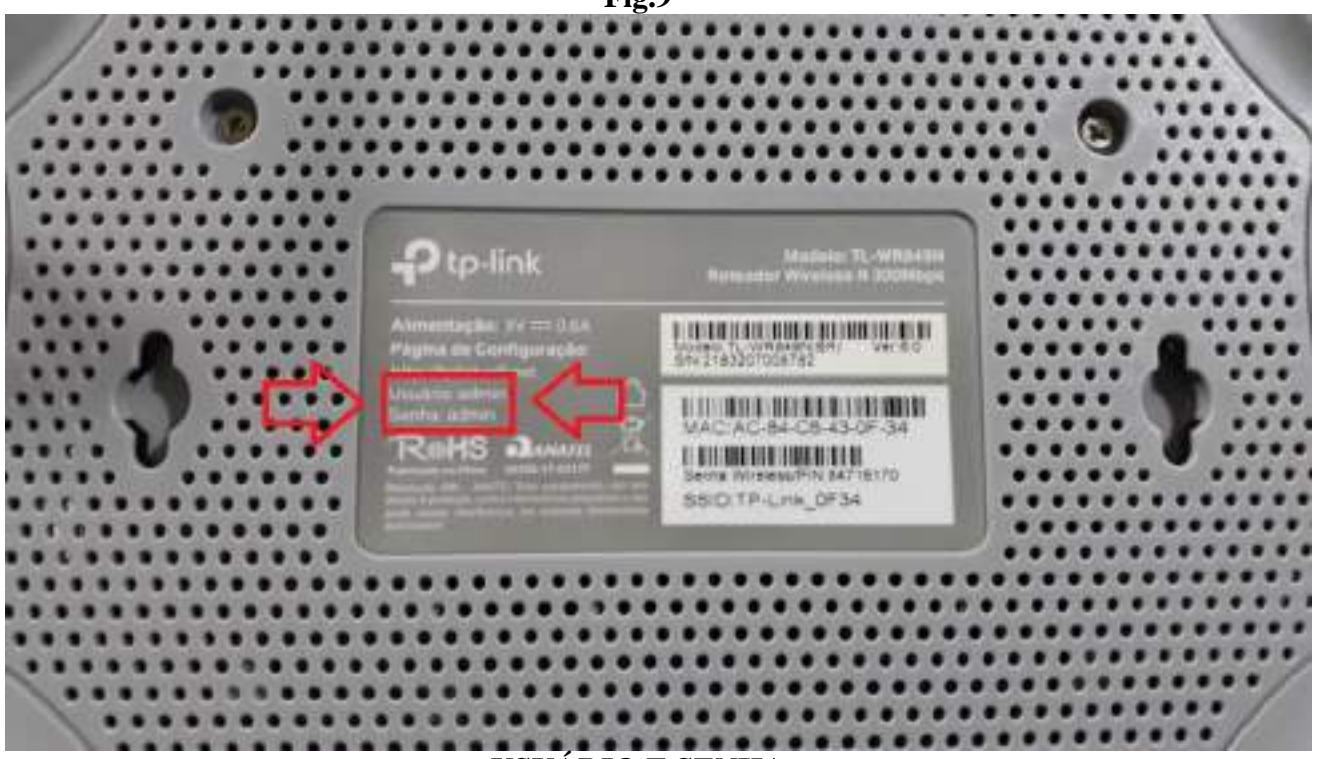

USUÁRIO E SENHA

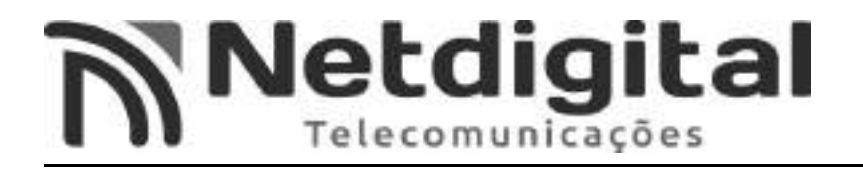

-A tela de configurações irá abrir (Fig.10).

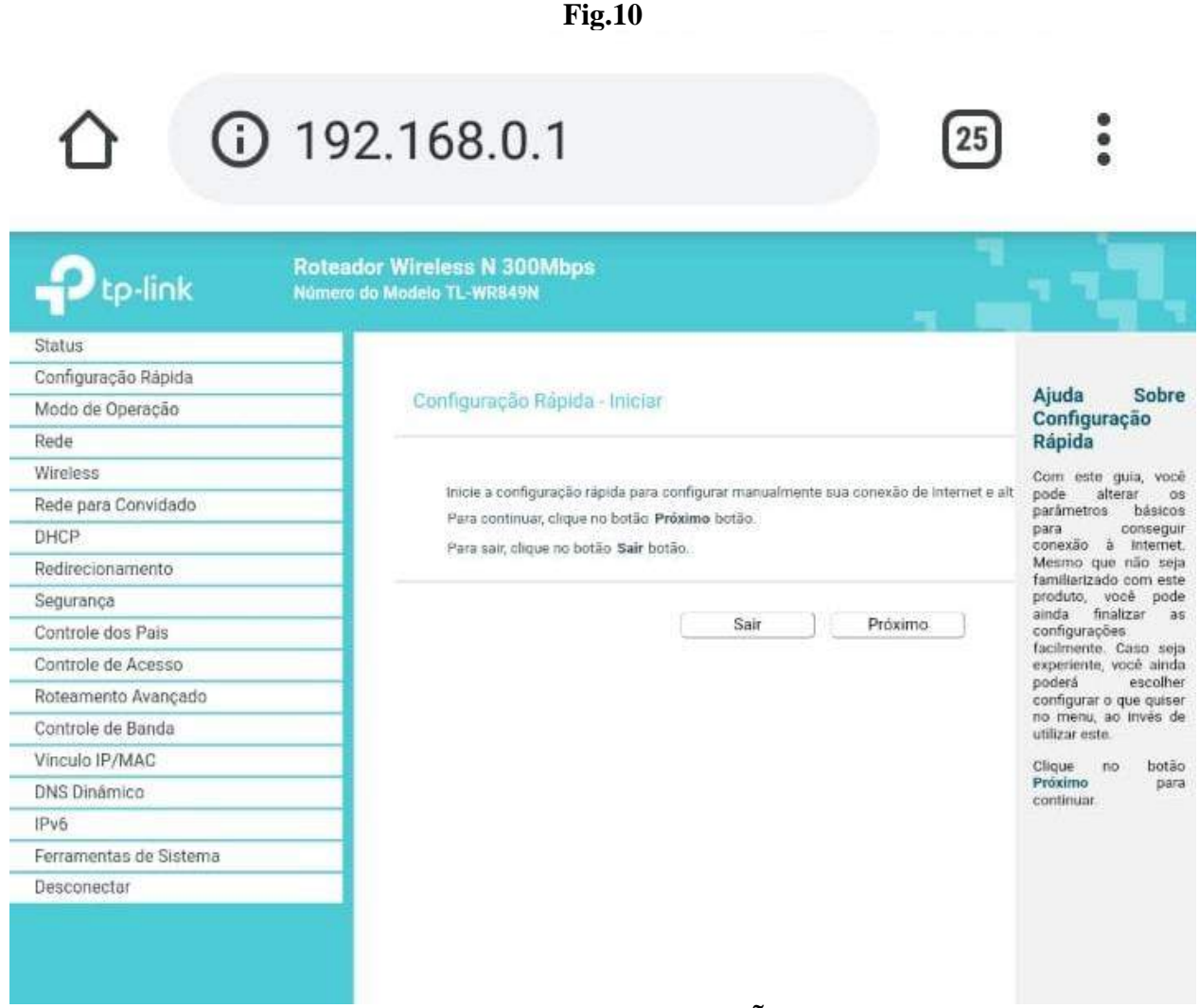

#### TELA DE CONFIGURAÇÕES

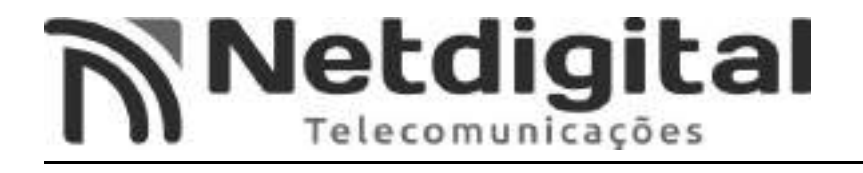

#### -Abra o menu REDE ao lado esquerdo de sua tela (Fig11).

|                        | Fig11                                           |                        |                                                                                                    |
|------------------------|-------------------------------------------------|------------------------|----------------------------------------------------------------------------------------------------|
| ① 19                   | 2.168.0.1                                       | 25                     | :                                                                                                    |
|                        | dor Wireless N 300Mbps<br>9 do Modelo TL-WR849N |                        |                                                                                                    |
| Status                 |                                                 |                        |                                                                                                    |
| Configuração Rápida    | Configuraçãos WAN                               |                        | Ajuda com Wan                                                                                                    |
| Modo de Operação       | dinigulações tivris                             |                        | Tipo de Conexão WAN:                                                                                                    |
| Rede                   |                                                 |                        | Se o seu provedor                                                                                                    |
| - WAN                  | Tipo de Conexão:                                | IP Dinâmico • Detectar | estiver utilizando um<br>servidor DHCP                                                                                                    |
| - IPTV                 | 1.11.2010.00000000000000000000000000000         |                        | selecione a opção IP<br>Dinâmico.                                                                                                    |
| - Clone de MAC         | Endereço IP:                                    | 0.0.0                  | Se o seu provedor                                                                                                    |
| Wireless               | Máscara de Sub-Rede:                            | 0.0.0.0                | disponibiliza<br>configurações de                                                                                                    |
| Rede para Convidado    | Galoway                                         | 0.0.0.0                | endereço IP fixo ou<br>estático máscara sub                                                                                                    |
| DHCP                   |                                                 | Renovar Liberar        | rede, gateway e DNS<br>selecione a concão IR                                                                                                    |
| Redirectionamento      |                                                 |                        | estático.                                                                                                    |
| Segurança              |                                                 |                        | Se fomecer conexão                                                                                                    |
| Controle dos Pais      |                                                 |                        | PPPoE                                                                                                    |
| Controle de Acesso     |                                                 | Salvar                 | Caso seu provedor                                                                                                    |
| Roteamento Avançado    |                                                 |                        | (ou sinal HeartBeat)                                                                                                    |
| Controle de Banda      |                                                 |                        | BigPond.                                                                                                    |
| Vinculo IP/MAC         |                                                 |                        | Para conexão L2TP                                                                                                    |
| DNS Dinâmico           |                                                 |                        | utilize a opçao L2TP.                                                                                                    |
| IPv6                   |                                                 |                        | selecione PPTP                                                                                                    |
| Ferramentas de Sistema |                                                 |                        | Caso tenha dúvida                                                                                                    |
| Desconectar            |                                                 |                        | apropriada, clique no<br>botião Detectar para<br>permitir que o roteador<br>procure<br>automaticamente na<br>sua conexão de<br>internet por servidores<br>e protocolos. O tipo de |

REDE

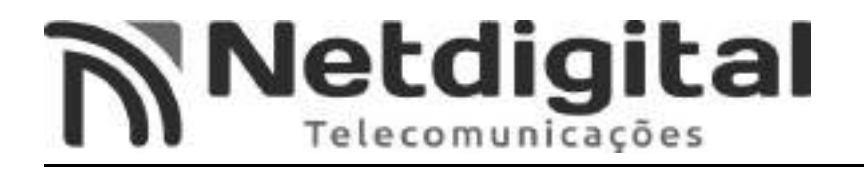

#### -Abra o menu TIPO DE CONEXÃO (Fig.12), e selecione a opção PPPoE (Fig.13).

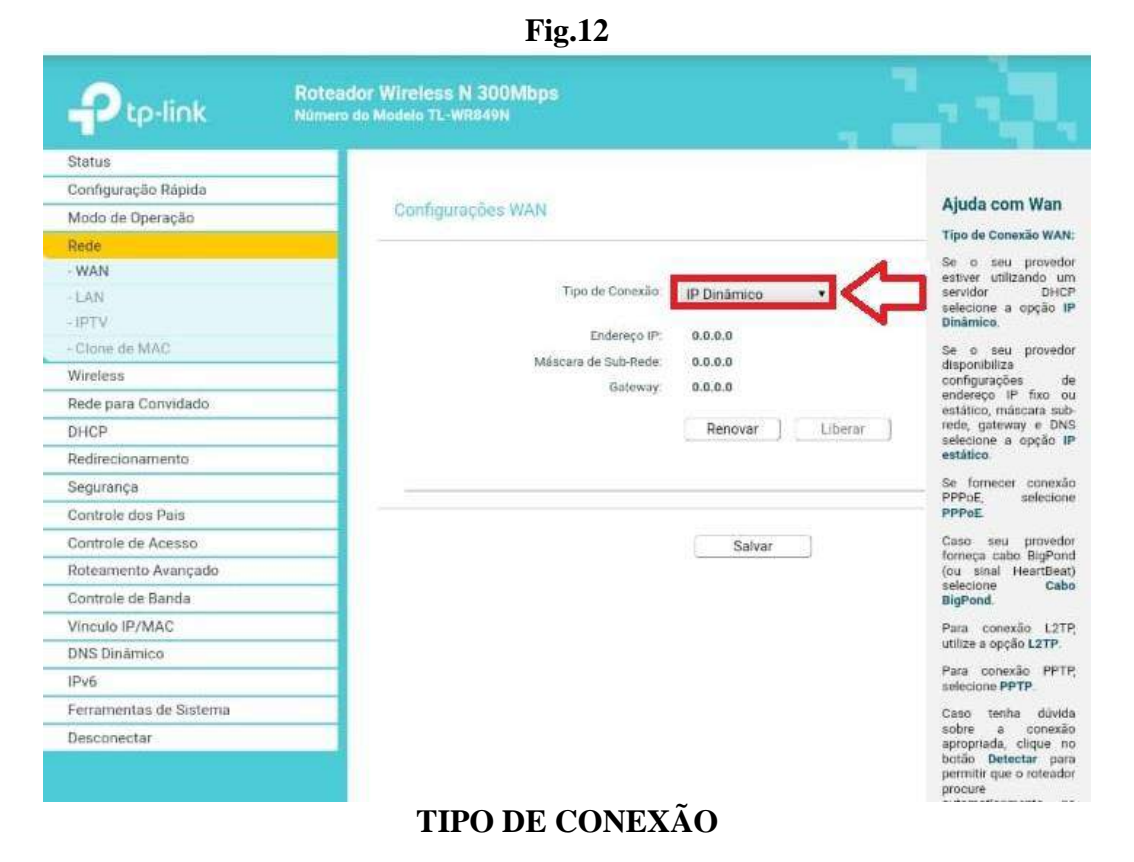

| Fig.13       |                                                                                                    |
|--------------|----------------------------------------------------------------------------------------------------|
|              | 2:                                                                                                    |
|              | April and American                                                                                                    |
| IP Dinâmico  | 0                                                                                                    |
| IP Estático  | 0                                                                                                    |
| PPPoE        | ۲                                                                                                    |
| L2TP         | 0                                                                                                    |
| PPTP         | 0                                                                                                    |
| Cabo BigPond | 0                                                                                                    |
|              |                                                                                                    |
|              | New York, Start, Start, |
| PPPOE        |                                                                                                    |

Logo após selecionar a opção PPPoE, irão aparecer os campos USUÁRIO E SENHA (Fig.14).

#### Fig.14

|                        | Roteador Wireless N 300Mbps<br>Número do Modelo TL-WR849N |                                       |                                                                                                    |
|------------------------|-----------------------------------------------------------|---------------------------------------|----------------------------------------------------------------------------------------------------|
| Status                 |                                                           |                                       |                                                                                                    |
| Configuração Rápida    |                                                           |                                       |                                                                                                    |
| Modo de Operação       | Configurações WAN                                         |                                       | Ajuda com Wan                                                                                                    |
| Rede                   |                                                           |                                       | Tipo de Conexão WAN:                                                                                                    |
| - WAN                  |                                                           |                                       | Se o seu provedor                                                                                                    |
| -LAN                   | Tipo de Conexão:                                          | PPPoE • Detectar                      | servidor DHCP                                                                                                    |
| - IPTV                 | X*                                                        |                                       | selecione a opção IP<br>Dinâmico.                                                                                          |
| Clone de MAC           | Nome de Usuário PPP:                                      | logincliente                          | Se o seu provedor                                                                                                    |
| Wireless               | Senha PPP:                                                |                                       | disponibiliza<br>configurações de                                                                                          |
| Rede para Convidado    | Confirme a Senha:                                         |                                       | endereço IP fixo ou                                                                                                    |
| DHCP                   |                                                           |                                       | rede, gateway e DNS                                                                                                    |
| Redirecionamento       | Conexão Secundária:                                       | Desabilitado IP Dinàmico P Estáti     | estático                                                                                                    |
| Segurança              | Modo de Conexão:                                          | Sempre Online                         | Se fornecer conexão                                                                                                    |
| Controle dos País      |                                                           | Conexão Sob Demanda                   | PPPoE selectone                                                                                                    |
| Controle de Acesso     |                                                           | i Conectar Manualmente                | Caso seu provedor                                                                                                    |
| Roteamento Avancado    | Tempo Máximo Ocioso:                                      | 15 minutos (o valor 0 significa que j | forneça cabo BigPond<br>(ou sinal HeartBeat)                                                                               |
| Controle de Banda      |                                                           | Constant August Street                | selecione BigPond<br>Cable                                                                                                 |
| Vinculo IP/MAC         | Tipo de Autenticação:                                     | AUTO_AUTH •                           | Para conexão L2TP                                                                                                    |
| DNS Dinámico           |                                                           | Conectar Desconectar                  | utilize a opção L2TP.                                                                                                    |
| IPv6                   |                                                           |                                       | Para conexão PPTP,                                                                                                    |
| Ferramentas de Sistema |                                                           |                                       | Selectone PPTP.                                                                                                    |
| Desconectar            |                                                           |                                       | sobre a conexão                                                                                                    |
|                        |                                                           | Salvar                                | apropriada, clique no<br>botão Detectar para<br>permitir que o roteador<br>procure<br>automaticamente na<br>sua conexão de |

#### USUÁRIO E SENHA

-Para o preenchimento dos campos usuário e senha, será necessário solicitar o seu login e senha para sua provedora (NETDIGITAL).

-No campo USUÁRIO, insira o seu login (fornecido pela provedora).

-No campo **SENHA**, insira a sua senha (fornecida pela provedora).

-No campo **CONFIRMAR SENHA**, insira a mesma senha utilizada no item anterior.

-Ao final selecione SALVAR (Fig.15).

#### Fig.15

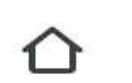

**A** 192.168.0.1

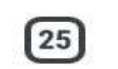

...

| Ptp-link               | Roteador Wireless N 300Mbps<br>Número do Modelo TL-WR849N |                                         |                                                                                                    |
|------------------------|-----------------------------------------------------------|-----------------------------------------|----------------------------------------------------------------------------------------------------|
| Status                 |                                                           |                                         |                                                                                                    |
| Configuração Rápida    |                                                           |                                         |                                                                                                    |
| Modo de Operação       | Configurações WAN                                         |                                         | Ajuda com wan                                                                                                    |
| Rede                   |                                                           |                                         | Tipo de Conexão WAN:                                                                                                    |
| - WAN                  |                                                           |                                         | Se o seu provedor<br>estiver utilizando um                                                                                                    |
| -LAN                   | Tipo de Conexão:                                          | PPPoE • Detectar                        | servidor DHCP                                                                                                    |
| - IPTV                 |                                                           |                                         | Dinâmico.                                                                                                    |
| - Clone de MAC         | Nome de Usuário PPP:                                      | logincliente                            | Se o seu provedor                                                                                                    |
| Wireless               | Senha PPP:                                                | *****                                   | disponibiliza<br>configurações de                                                                                                    |
| Rede para Convidado    | Confirme a Senha:                                         | ······                                  | endereço IP fixo ou<br>estático, máscara sub-                                                                                                    |
| DHCP                   |                                                           |                                         | rede, gateway e DNS<br>selectore a cocão IP                                                                                                    |
| Redirecionamento       | Conexão Secundária:                                       | Desabilitado — IP Dinámico — IP Estáti- | estático.                                                                                                    |
| Segurança              | Modo de Conexão;                                          | Sempre Online                           | Se fornecer conexão                                                                                                    |
| Controle dos Pais      |                                                           | 🏢 Conexão Sob Demanda                   | PPPOE Selectone                                                                                                    |
| Controle de Acesso     |                                                           | Conectar Manualmente                    | Caso seu provedor                                                                                                    |
| Roteamento Avançado    | Tempo Máximo Ocioso:                                      | 15 minutos (o valor 0 significa que )   | (ou sinal HeartBeat)                                                                                                    |
| Controle de Banda      | Tino de Astenticacilo:                                    |                                         | selecione BigPond<br>Cable                                                                                                    |
| Vinculo IP/MAC         |                                                           | AUTO_AUTA                               | Para conexão L2TP,                                                                                                    |
| DNS Dinâmico           |                                                           | Conectar Desconectar                    | utilize a opção L2TP.                                                                                                    |
| ΙΡγ6                   |                                                           |                                         | Para conexão PPTP,<br>selecione PPTP.                                                                                                    |
| Ferramentas de Sistema |                                                           | 2 5                                     | Caso tenha dùvida                                                                                                    |
| Desconectar            |                                                           | Salvar                                  | sobre a conexilo<br>apropriada, clique no<br>botão Detectar para<br>permitir que o roteador<br>procure<br>automaticamente na<br>sua conexião de<br>internet por servidores |

SALVAR

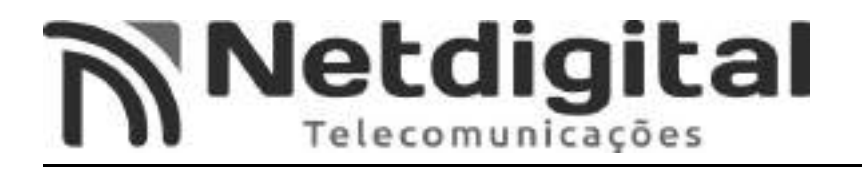

#### **<u>4°PASSO CONFIGURANDO IPv6</u>**

- No canto inferior da tela, selecione a opção IPv6 (Fig.16).

|                        | Fig.16                                                    |                                                    |
|------------------------|-----------------------------------------------------------|----------------------------------------------------|
|                        | 192.168.0.1                                               |                                                    |
| Ptp-link               | Roteador Wireless N 300Mbps<br>Número do Modelo TL-WR849N |                                                    |
| Status                 |                                                           |                                                    |
| Configuração Rápida    |                                                           | Aluda                                              |
| Modo de Operação       | Status IPv6                                               | Status IPv6                                        |
| Rede                   |                                                           | O Status IPv6 mostra o                             |
| Wireless               | 101201                                                    | status IPv6 atual do                               |
| Rede para Convidado    | WAN                                                       | configuração Toda                                  |
| DHCP                   | Tipo de Conexão - Desabilitado                            | leitura                                            |
| Redirectonamento       |                                                           | WAN                                                |
| Segurança              | IDV6 LAN                                                  | <ul> <li>Tipo de<br/>Conexão A</li> </ul>          |
| Controle dos País      |                                                           | forma de<br>conexão IPv6                           |
| Controle de Acesso     | Tipo de Endereço IPv6: RADVD                              | na WAN.<br>• Status de                             |
| Roteamento Avançado    | Tamanho do Prefixo: 64                                    | Conexão 0                                          |
| Controle de Banda      | Endereço IPv6 N/A                                         | conexão (Pv6                                       |
| Vinculo IP/MAC         |                                                           | <ul> <li>O endereço</li> </ul>                     |
| DNS Dinámico           |                                                           | Gateway                                            |
| IPv6                   |                                                           | Padrilo IPv6<br>O gateway                          |
| - Status IPv6          |                                                           | padrão do<br>roteador                              |
| -WAN IPv6              |                                                           | DNS IPv6                                           |
| - IPV6 LAN             |                                                           | endereço DNS                                       |
| Ferramentas de Sistema |                                                           | • DNS IPv6                                         |
| Desconectar            |                                                           | Secundário<br>O endereço<br>DNS IPv6<br>secundário |

IPv6

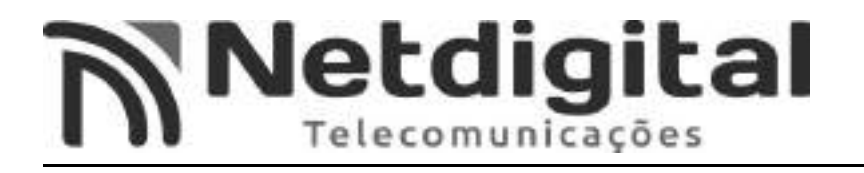

- Selecione a opção WAN IPv6 (Fig.17).

|                                 | Fig.17                                                    |                                        |                                                      |
|---------------------------------|-----------------------------------------------------------|----------------------------------------|------------------------------------------------------|
|                                 | 192.168.0.1                                               | 3                                      | ) :                                                  |
| Ptp-link                        | Roteador Wireless N 300Mbps<br>Número do Modelo TL-WR849N |                                        |                                                      |
| Status                          |                                                           |                                        | 1                                                    |
| Configuração Rápida             |                                                           |                                        | Aluda som MAN                                        |
| Modo de Operação                | IPv6 WAN                                                  |                                        | Ajuda com wAN                                        |
| Rede                            |                                                           |                                        | Tipo de Conexão WAN:                                 |
| Wireless                        |                                                           | 100                                    | Escolha o tipo de                                    |
| Rede para Convidado             | Habilitar IPvo:<br>Tipo de Conexão                        | BDDoEu6                                | conexão WAN correta<br>de acordo com a               |
| DHCP                            | hje de Colexad.                                           | PPPDEV6                                | tipologia do seu                                     |
| Redirecionamento                |                                                           | 📄 A mesma sessão PPPoE com conexão IPv | 4                                                    |
| Segurança                       | Nome de Usuário PPP:                                      |                                        | Conexões que                                         |
| Controle dos Pais               | Senha PPP                                                 |                                        | atribuição de                                        |
| Controle de Acesso              | Confirme a Senha:                                         |                                        | endereço IPv6<br>dinâmico,                           |
| Roteamento Avançado             |                                                           | <i>a</i> .                             | <ul> <li>IPv6 Estático -<br/>Conexões que</li> </ul> |
| Controle de Banda               | Tipo de Autenticação:                                     | AUTO_AUTH +                            | utilizam<br>atribuição de                            |
| Vinculo IP/MAC                  | Tino da Endaracamento                                     | DUOD 4                                 | endereço IPv6<br>estático                            |
| DNS Dinámico                    | Tipo de chorregamento.                                    | DHCPV6                                 | PPPoEv6     Consview due                             |
| IPv6                            |                                                           |                                        | utilizam                                             |
| <ul> <li>Status IPv6</li> </ul> |                                                           |                                        | requerem um                                          |
| - WAN IPv6                      |                                                           | Salvar                                 | nome de<br>usuário e                                 |
| - IPV6 LAN                      |                                                           |                                        | senha.<br>• Túnel 6 para 4 -                         |
| Ferramentas de Sistema          |                                                           |                                        | Conexões que<br>utilizam                             |
| Desconectar                     |                                                           |                                        | atribuições de<br>endereço 6<br>para 4.              |
|                                 | WAN IPv6                                                  |                                        |                                                      |

Avenida Inglaterra, nº. 689, sala 07 – Fone: (43) 3174-5900 – CEP: 86181-000 – Centro Cambé - PR - CNPJ: 10.014.493/0001-72

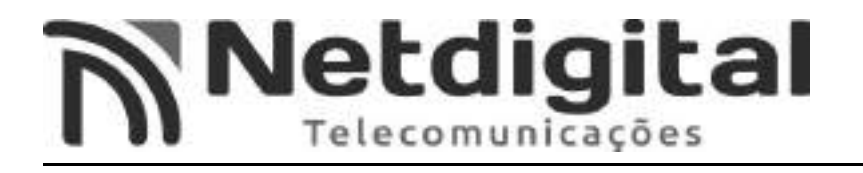

#### - Selecione a opção HABILITAR IPv6 (Fig.18).

| <b>企</b> 🔺 1           | 92.168.0.1                                            |                                                                                                    |              | 3            | :                                                    |
|------------------------|-------------------------------------------------------|----------------------------------------------------------------------------------------------------|--------------|--------------|------------------------------------------------------|
|                        | teador Wireless N 300Mbps<br>nero do Modelo TL-WR849N |                                                                                                    |              | 1            |                                                      |
| Status                 |                                                       |                                                                                                    |              |              |                                                      |
| Configuração Rápida    |                                                       |                                                                                                    |              |              | Aluda com WAN                                        |
| Modo de Operação       | IPV6 WAN                                              |                                                                                                    |              |              | Ajuda com wAN                                        |
| Rede                   |                                                       |                                                                                                    | -            |              | Tipo de Copezão WAN:                                 |
| Wireless               |                                                       | - 1/                                                                                                    |              |              | Escolha o tipo de                                    |
| Rede para Convidado    | Habilitar IPv6:                                       | -                                                                                                    |              |              | conexão WAN correta                                  |
| DHCP                   | hpo de Conexao.                                       | PPPOEV6                                                                                                    |              |              | tipologia do seu                                     |
| Redirecionamento       |                                                       | 🔝 A mesma sess                                                                                                    | ão PPPoE com | conexão IPv4 | provedor.                                            |
| Segurança              | Nome de Usuário PPP:                                  |                                                                                                    |              |              | Conexões que                                         |
| Controle dos Pais      | Senha PPP                                             |                                                                                                    | - B          |              | utilizam<br>atribuição de                            |
| Controle de Acesso     | Confirme a Danka                                      |                                                                                                    |              |              | endereço IPv6<br>dinámico                            |
| Roteamento Avançado    | Comme a sena                                          |                                                                                                    | 63           |              | <ul> <li>IPv6 Estático -<br/>Conevões nue</li> </ul> |
| Controle de Banda      | Tipo de Autenticação:                                 | AUTO_AUTH                                                                                                    |              |              | utilizam<br>stubutelle de                            |
| Vinculo IP/MAC         |                                                       | New York Control of Control of Co |              |              | endereço iPv6                                        |
| DNS Dinámico           | Tipo de Endereçamento:                                | DHCPv6                                                                                                    |              |              | • PPPoEv6 -                                          |
| IPv6                   |                                                       |                                                                                                    |              |              | Conexões que<br>utilizam                             |
| - Status IPv6          |                                                       |                                                                                                    |              |              | PPPoEv6nque<br>reguerem um                           |
| - WAN IPv6             |                                                       | Calus                                                                                                    | -01          |              | nome de                                              |
| - IPV6 LAN             |                                                       | Saivar                                                                                                    |              |              | senha.                                               |
| Ferramentas de Sistema |                                                       |                                                                                                    |              |              | Conexões que                                         |
| Desconectar            |                                                       |                                                                                                    |              |              | utilizam<br>atribuições de<br>endereço 6<br>para 4.  |

**Fig.18** 

#### HABILITAR IPv6

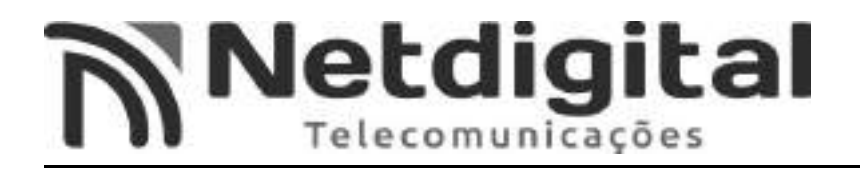

## - Em TIPO DE CONEXÃO, selecione a opção PPPoEv6. (Fig.19).

|                                                                                                    | Fig.19                                                                                                    |                                                                           |                                                                                                    |
|----------------------------------------------------------------------------------------------------|----------------------------------------------------------------------------------------------------|---------------------------------------------------------------------------|----------------------------------------------------------------------------------------------------|
|                                                                                                    | 192.168.0.1                                                                                                    | 3                                                                         | *                                                                                                    |
| Ptp-link                                                                                                    | Roteador Wireless N 300Mbps<br>Númera do Madela TL-WR849N                                                                                                   |                                                                           |                                                                                                    |
| Status<br>Configuração Rápida<br>Modo de Operação<br>Rede<br>Wireless<br>Rede para Convidado<br>DHCP<br>Redirecionamento<br>Segurança<br>Controle dos País<br>Controle de Acesso<br>Roteamento Avançado<br>Controle de Banda<br>Vínculo IP/MAC<br>DNS Dinâmico | IPV6 WAN<br>Habilitar IPv6:<br>Tipo de Conexão:<br>Nome de Usuário PPP:<br>Senha PPP<br>Confirme a Senha<br>Tipo de Autenticação:<br>Tipo de Endereçamento: | PPPoEv6 A mesma sessão PPPoE com ocitação IPv4 AUTO_AUTH AUTO_AUTH DHCPv6 | Ajuda com WAN<br>IPv6<br>Tipo de Conexão WAN<br>Escolha o tipo de<br>casão WAN correta<br>de acordo com a<br>tici logia do seu<br>provedor<br>• DHCPv6 -<br>Conexões que<br>utilizam<br>atribuição de<br>endereço IPv6<br>dinámico<br>• IPv6 Estático -<br>Conexões que<br>utilizam<br>atribuição de<br>endereço Pv6<br>conexões que<br>utilizam |
| - Status IPv6<br>- WAN IPv6<br>- IPv6 LAN<br>Ferramentas de Sistema<br>Desconectar                                                                                                    |                                                                                                    | Salvar                                                                    | PPPoEv6nque<br>requerem um<br>nome de<br>usuário e<br>senha.<br>• Túnel 6 para 4 -<br>Conexões que<br>utilizam<br>atribuições de<br>endereço 6<br>para 4.                                                                                                    |

PPPoEv6

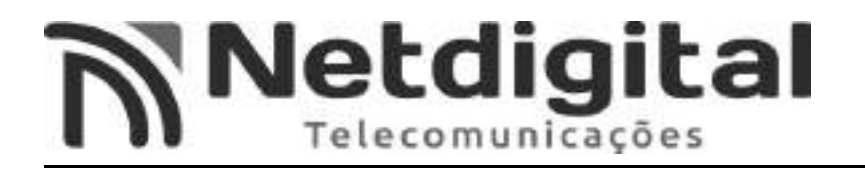

## - Agora selecione a opção A MESMA SESSÃO PPPoE COM CONEXÃO IPv4 (Fig.20).

|                        | Fig.20                                                    |                     |                      |                                                      |
|------------------------|-----------------------------------------------------------|---------------------|----------------------|------------------------------------------------------|
|                        | 192.168.0.1                                               |                     | 3                    | •                                                    |
| Ptp-link               | Roteador Wireless N 300Mbps<br>Número do Modelo TL-WR849N |                     |                      |                                                      |
| Status                 |                                                           |                     |                      |                                                      |
| Configuração Rápida    |                                                           |                     |                      | Aluda nem WAN                                        |
| Modo de Operação       | IPv6 WAN                                                  |                     |                      | IPv6                                                 |
| Rede                   |                                                           |                     |                      | Tipo de Conexão WAN                                  |
| Wireless               |                                                           | 1774                |                      | Escolha o tipo de                                    |
| Rede para Convidado    | Habilitar IPv6:                                           | 2000-0-C            |                      | conexão WAN correta<br>de acordo corre a             |
| DHCP                   |                                                           | PPPOEVO •           |                      | tipologia do seu                                     |
| Redirecionamento       |                                                           | 🔟 A mesma sessão PP | PoE com conexão IPv4 | provedor.                                            |
| Segurança              | Nome to Ly rano PPP;                                      |                     |                      | Conexões que                                         |
| Controle dos Pais      | Senha PPP                                                 |                     |                      | atribuição de                                        |
| Controle de Acesso     | Confirme a Seeha                                          |                     |                      | endereço IPv6<br>dinâmico.                           |
| Roteamento Avançado    |                                                           |                     |                      | <ul> <li>IPv6 Estático -<br/>Conexões que</li> </ul> |
| Controle de Banda      | Tipo de Autenticação:                                     | AUTO_AUTH           | •                    | utilizam<br>atribuição de                            |
| Vinculo IP/MAC         | the second second                                         | Carloon 1           |                      | endereço IPv6                                        |
| DNS Dinámico           | hipo de Endereçamento.                                    | DHCPV6              | <u>.</u>             | · PPPoEv6 -                                          |
| iPv6                   |                                                           |                     |                      | utilizam                                             |
| - Status IPv6          |                                                           |                     |                      | requerem um                                          |
| - WAN IPv6             |                                                           | Salvar              |                      | nome de<br>usuário e                                 |
| - IPV6 LAN             |                                                           | sarra               |                      | senha.<br>• Túnel 6 para 4 -                         |
| Ferramentas de Sistema |                                                           |                     |                      | Conexões que                                         |
| Desconectar            |                                                           |                     |                      | atribuições de<br>endereço 6<br>para 4.              |

A MESMA SESSÃO PPPoE COM CONEXÃO IPv4

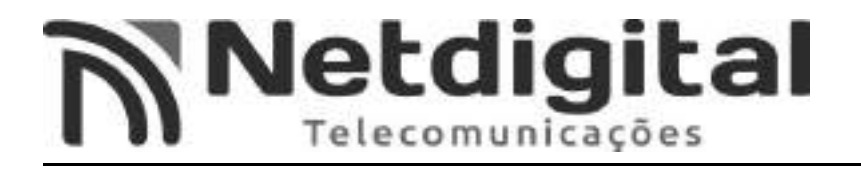

- Ao final, selecione a opção SALVAR. (Fig.21).

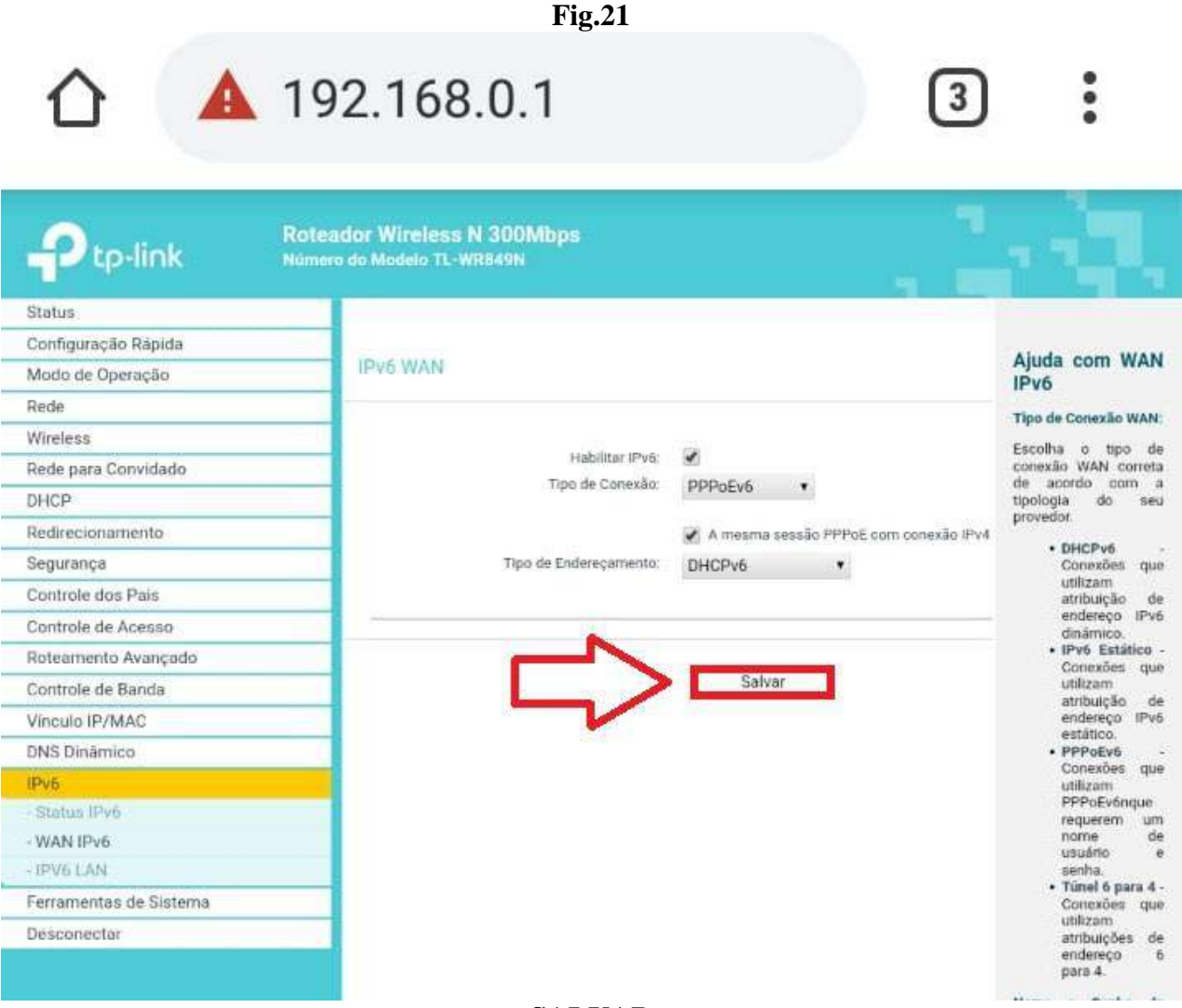

SALVAR

# **Netdigital**

#### 5°PASSO CONFIGURANDO SERVIDOR DHCP

-Selecione a opção DHCP, no menu ao lado esquerdo da tela. (Fig.22)

Fig.22 192.168.0.1 29 **Roteador Wireless N 300Mbps** tp-link Status Configuração Rápida Ajuda com DH DHCP - Configurações Modo de Operação Configuraçõe Rede Este dispositivo -configurado por par como um serv DHCP (Dynamic -Configuration Protocol), que forr a configuração TCP para todos os PCs estão, copertados Wireless 💮 Desabilitar 🙍 Habilitar Servidor DHCP: Rede para Convidado Endereço IP Inicial: 192.168.0.1 DHCP Endereço IP Final: 192.168.0.1 - DHCP - Configurações estão conectados este dispositivo Tempo de Renovação do Endereço: minutos (de 1 a 2880 minutos, o vi Lista de Clientes DHCP 120 este LAN Reserva de Endereço Gateway Padrão: 192.168.0.1 (opcional) Servidor DI

 Desabiliti ou Habiliti Como padră servidor DI

 Redirecionamento Dominio Padrão: (opcional) Segurança Servidor DNS: 186.219.176.9 (opcional) Controle dos Pais DNS Secundário: 186.219.176.13 (opcional) está habilit para config Controle de Acesso automatical Roteamento Avancado o endereço de c computador Salvar Controle de Banda conectado interface I do roteador Vinculo IP/MAC **DNS Dinâmico** o serv DHCP desabilitado IPv6 Ferramentas de Sistema será necess ter um o servidor Di conectado rede local, c Desconectar

DHCP

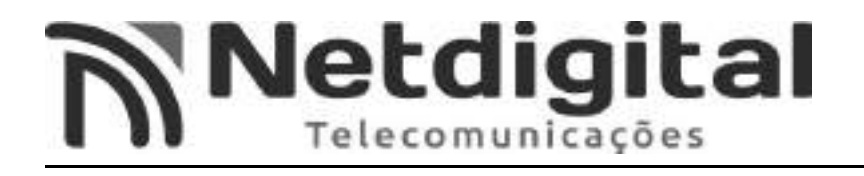

#### -No campo SERVIDOR DNS, insira o seguinte endereço: 186.219.176.9 (Fig.23)

Fig.23

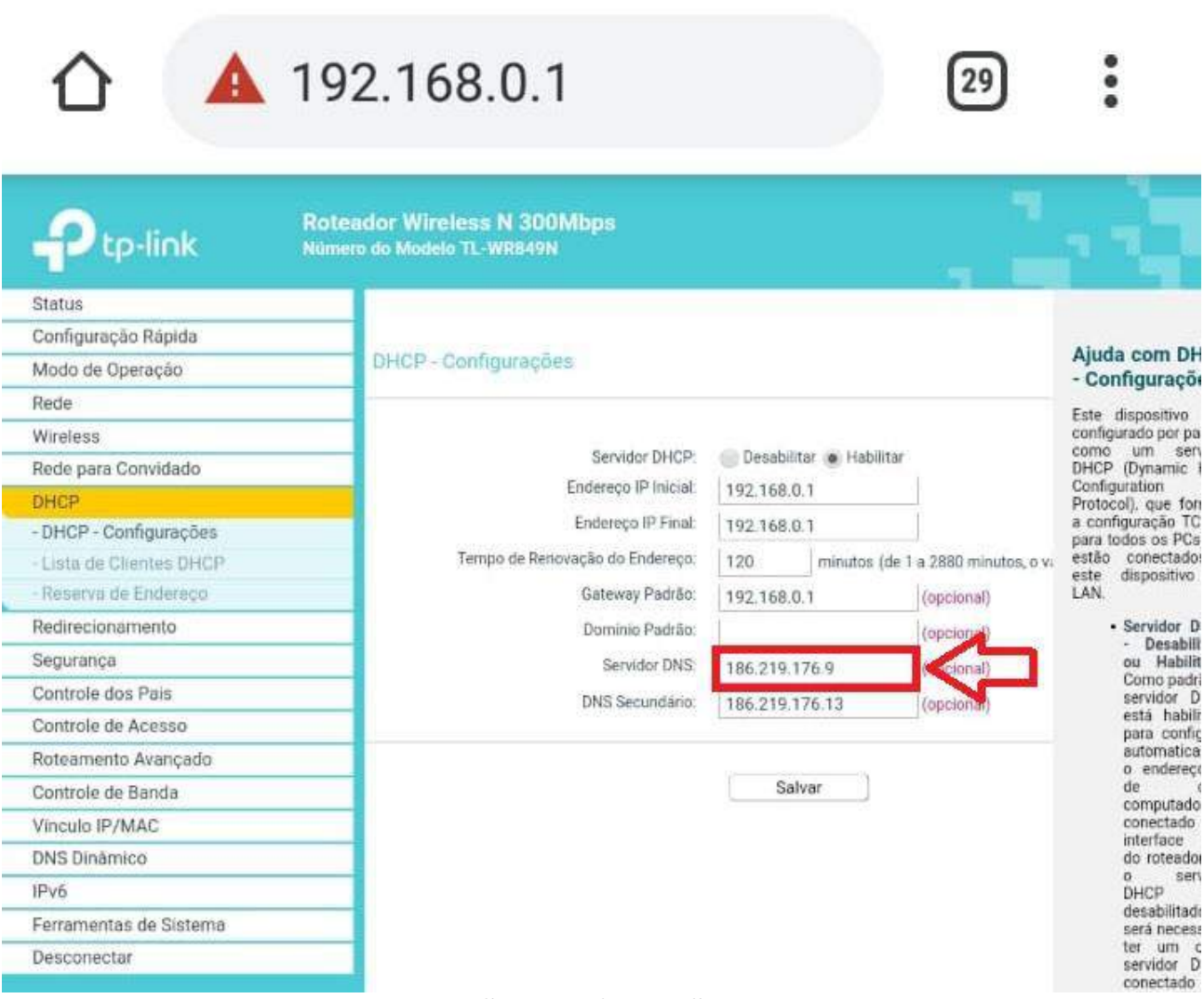

#### SERVIDOR DNS

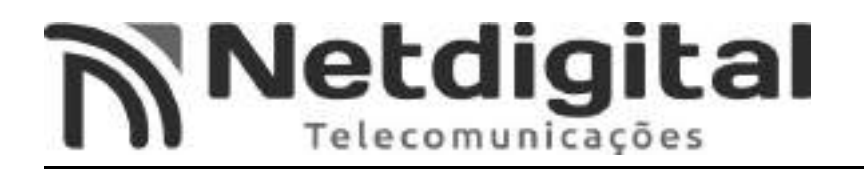

#### -No campo DNS SECUNDÁRIO, insira o seguinte endereço: 186.219.176.13 (Fig.24)

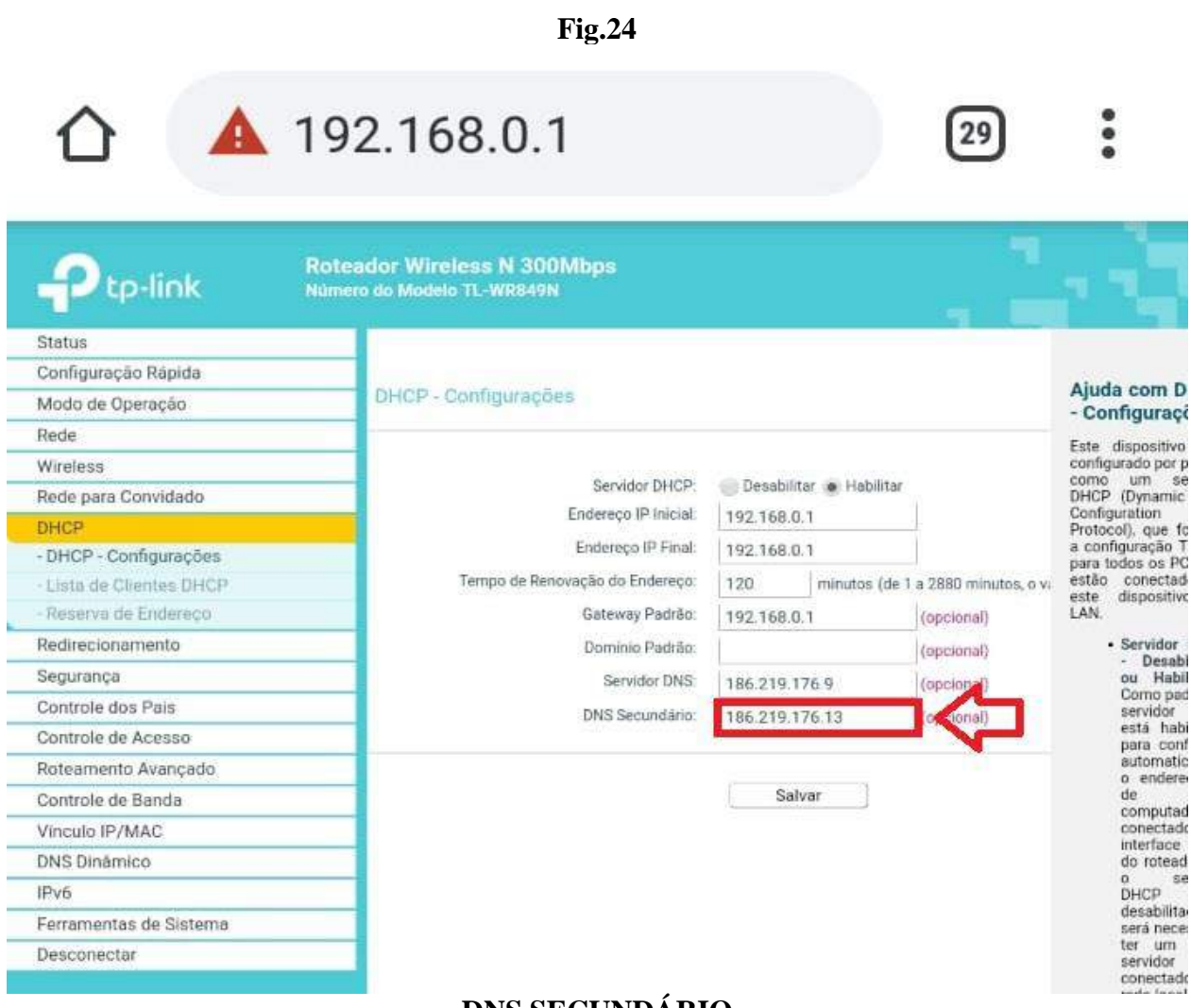

#### DNS SECUNDÁRIO

-APÓS inserir os dados do SERVIDOR DNS e DNS SECUNDÁRIO, selecione SALVAR.

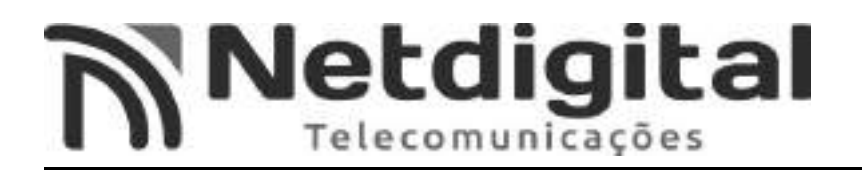

#### 6° - PASSO CONFIGURANDO REDE WIRELESS (WI-FI)

-Selecione a opção WIRELESS, ao lado esquerdo da tela. (Fig.25)

Fig.25 🛕 192.168.0.1 26 **Roteador Wireless N 300Mbps** P tp-link Número do Modelo TL-WR849N Status Configuração Rápida Ajuda com Configurações Wireless Modo de Operação Configurações Rede Wireless Wireles Wireless: 🕐 Habilitar 📄 Desabilitar Nota: A distância ou alcance operacional da sua conexão wireless Configurações Básicas Nome de Rede Wireless: Cijente Ċ1 varia WPS consideravelmente de acordo com seu posicionamento físico Segurança Wireless Modo: 11bgn misto • - Filtro de MAC Wireless Canal: Automátic \* no ambiente de uso. Portanto, para o melhor resultado, - Wireless Avançada Largura de Canal: Automátic • posicione seu roteador Estatísticas Wireless Exibir Nome da Rede Rede para Convidado Próximo 80 DHCP centro da área em que sua estação Salvar Redirecionamento irá. wireless Segurança operar. • Em local Controle dos Pais elevado, como por exemplo, sobre uma Controle de Acesso prateleira, Roteamento Avançado Longe potenciais de Controle de Banda fontes interferência de Vinculo IP/MAC como P microondas PCs. DNS Dinámico ÷ telefones sem IPv6 fin. · Com a posição Ferramentas de Sistema da antena apontada para Desconectar cima. Longe de superficies de metal.

WIRELESS

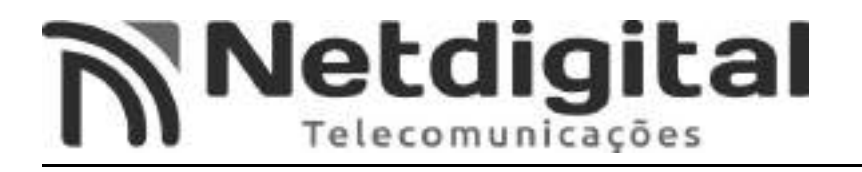

## -No campo **NOME DE REDE WIRELESS**, insira o nome que **VOCÊ** deseja que apareça em **SUA** rede Wi-Fi. (**Fig.26**)

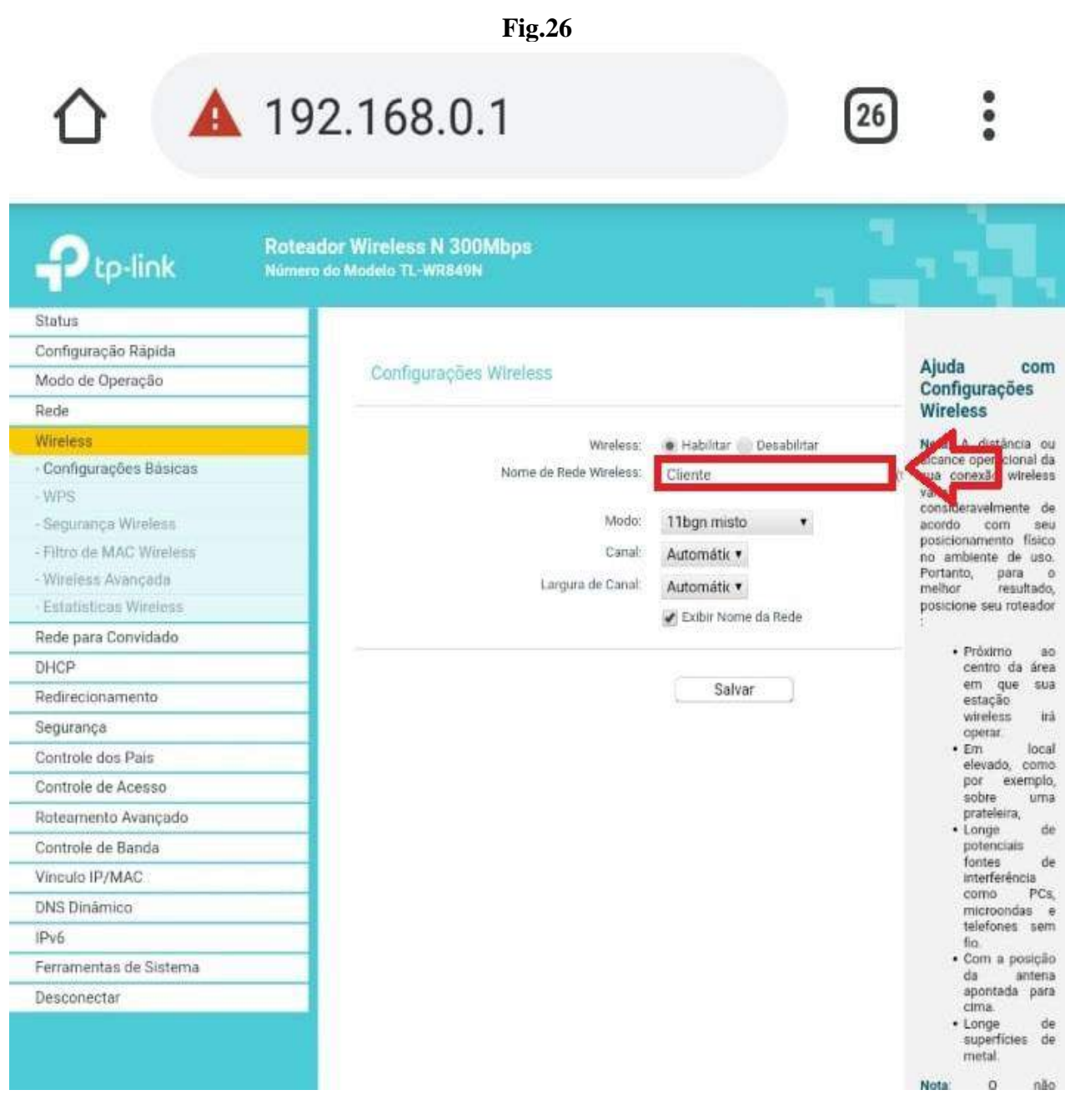

#### NOME DE REDE WIRELESS

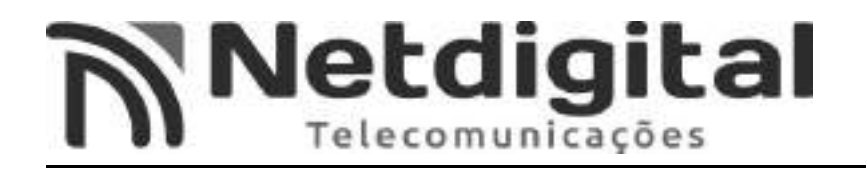

#### -Selecione a opção CANAL (Fig.27), e selecione UMA opção entre 1 a 11 (Fig.28).

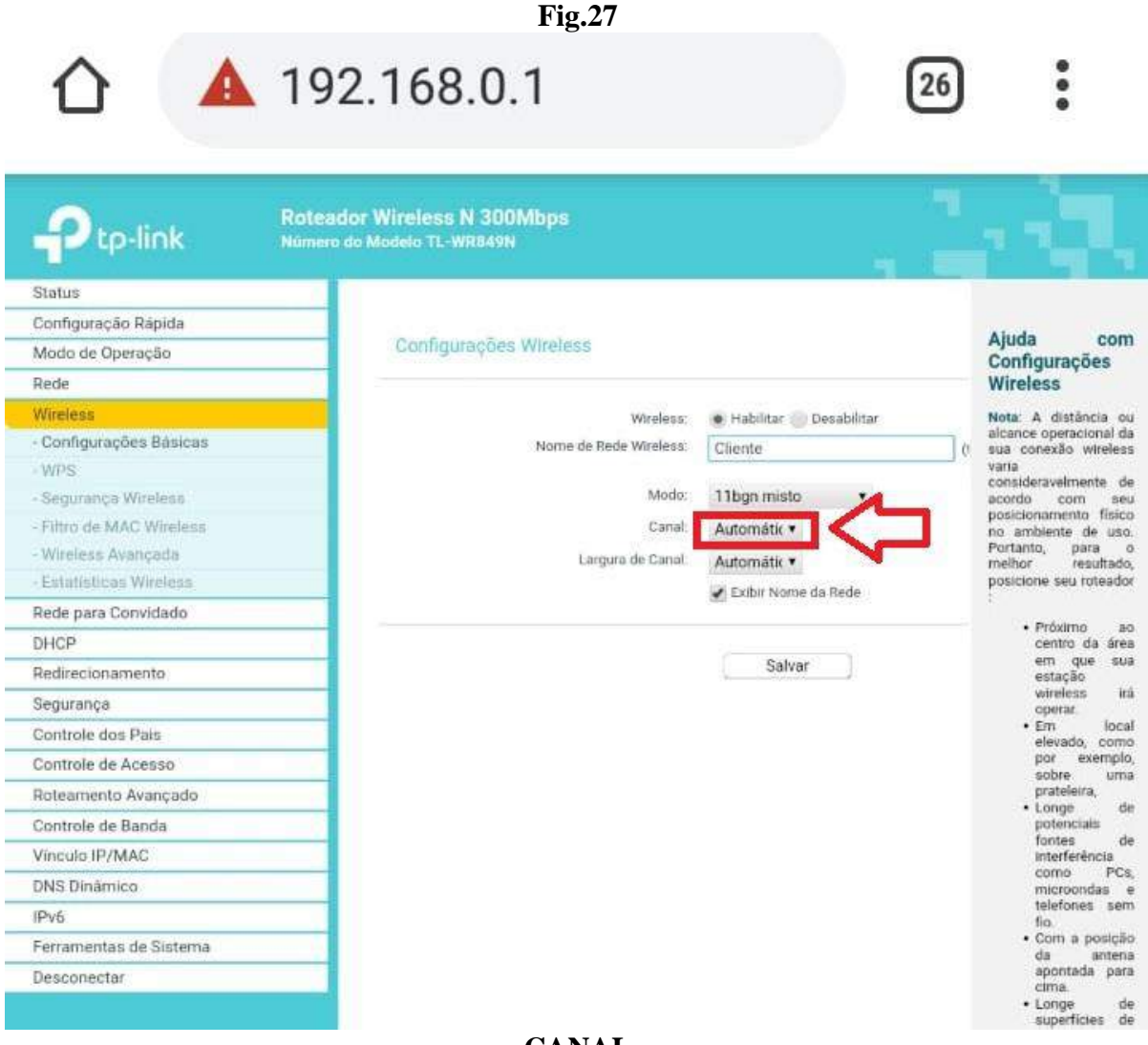

CANAL

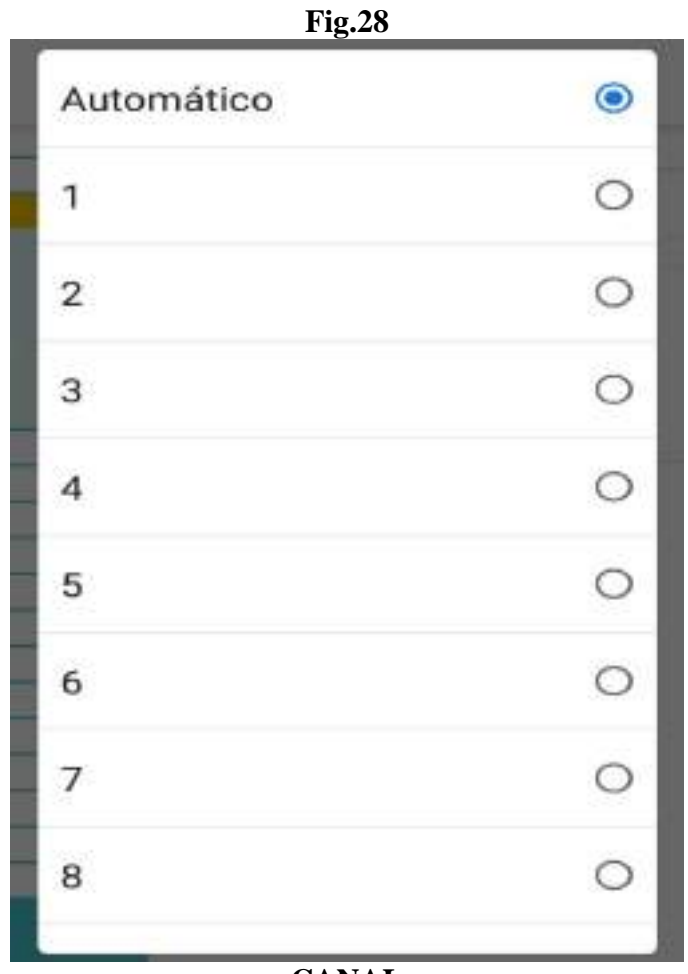

CANAL

- APÓS selecionar um canal, selecione SALVAR.

-Após salvar, a rede wi-fi irá se desconectar devido a mudança de nome da rede. Então será necessário entrar novamente em **CONEXÕES** e **WI-FI**, e inserir a **SENHA WIRELESS** novamente, que esta **ABAIXO DO ROTEADOR**. (**Fig.6**)

-Em seguida selecione a sua rede e entre no endereço de ip como na **Fig.7** -Selecione a opção **WIRELESS**, e em seguida a opção **SEGURANÇA WIRELESS**. (**Fig.29**).

|                                                                                                    | Fig.29                                                                                                    |                                                                                                    |                                                                                                    |
|----------------------------------------------------------------------------------------------------|----------------------------------------------------------------------------------------------------|----------------------------------------------------------------------------------------------------|----------------------------------------------------------------------------------------------------|
| 19 🛕                                                                                                    | 2.168.0.1                                                                                                    | 26                                                                                                    |                                                                                                    |
|                                                                                                    | ador Wireless N 300Mbps<br>ro do Modelo TL-WR849N                                                                                                    |                                                                                                    |                                                                                                    |
| Status<br>Configuração Rápida<br>Modo de Operação<br>Rede                                                                                      | Configurações Segurança Wireless                                                                                                    |                                                                                                    | Ajuda com<br>Segurança<br>Wireless                                                                                                    |
| Vireless  Configurações Básicas  WPS  Segurança Wireless  Filtro de MAC Wireless  Wireless Avançada Estatísticas Wireless  Rede para Convidado | Nota: segurança WEP, WPA/WPA2 - Autentici<br>Para segurança de rede, é altarmente recome<br>Disabilitar Segurança Wireless<br>WPA/WPA2 - Pessoal(Recomendado)<br>Versão:<br>Criptografia:<br>Password Wireless | ação corporativa e criptografia TKIP não fu<br>indável habilitar a segurança wireless e sel<br>WPA2-PSK •<br>AES •<br>senhadocliente | Vicé pode selecionar<br>uma das seguintes<br>opções:<br>• Desabilitar<br>Segurança<br>Wireless- A<br>função de<br>segurança<br>wireless pode<br>ficar habilitada<br>cu<br>desabilitada.<br>Caso                                          |
| DHCP<br>Redirecionamento<br>Segurança<br>Controle dos País<br>Controle de Acesso<br>Roteamento Avançado<br>Controle de Banda<br>Vínculo IP/MAC | Periodo de Atualização da Chave de Grupo:<br>WPA/WPA2 - Empresarial<br>Versão:<br>Criptografia:<br>Servidor IP Radius:<br>Porta do Servidor RADIUS:<br>Senha do Servidor RADIUS:                               | 0<br>Automático •<br>Automático •<br>1812 (1-65535, 0 é padrão para                                                                  | desabilitada, as<br>estações<br>wireless serão<br>aptas para<br>conectar a este<br>dispositivo sem<br>criptografia E<br>recomendável<br>que você<br>escolha uma<br>das opções a<br>seguir para<br>habilitar a<br>segurança<br>• WPA/WPA2 |
| DNS Dinâmico<br>IPv6<br>Ferramentas de Sistema<br>Desconectar                                                                                  | Periodo de Atualização de Chave de Grupo:<br>WEP<br>Tipo de Autenticação:<br>Formato da Chave WEP:<br>Chave Selecionada:<br>Chave 1: •<br>Chave 2: •                                                           | 0<br>Sistema de Ent •<br>Hexadecimal •<br>Chave WEP                                                                                  | Pessoal -<br>Selectone a<br>criptografia<br>WPA baseada<br>ria senha pré-<br>compartilhada.<br>• WPA/WPA2 -<br>Empresarial -<br>Selectone WPA<br>de acordo com<br>o servidor<br>Radius.<br>• WEP -<br>Selectone<br>802.11 para           |
|                                                                                                    | Chave 3: Chave 4:                                                                                                    | Salvar                                                                                                    | segurança<br>WEP<br>Cada opção de<br>segurança tem sua<br>propria configuração<br>como descrevemos a<br>seguir<br>WPA/WPA2 - Pessoal                                                                                                    |

SEGURANÇA WIRELESS

#### -Em seguida a opção selecione WPA/WPA2 - PESSOAL (Fig.30)

|                                                                                                    | Fig.30                                                                                                    |                                                                                                    |                                                                                                    |
|----------------------------------------------------------------------------------------------------|----------------------------------------------------------------------------------------------------|----------------------------------------------------------------------------------------------------|----------------------------------------------------------------------------------------------------|
| 19:                                                                                                    | 2.168.0.1                                                                                                    | 26                                                                                                    | :                                                                                                    |
| Ptp-link Roteau                                                                                                    | dor Wireless N 300Mbps<br>do Modelo TL-WR849N                                                                                                    |                                                                                                    |                                                                                                    |
| Status<br>Configuração Rápida<br>Modo de Operação<br>Rede                                                                                                    | Configurações Segurança Wireless                                                                                                    |                                                                                                    | Ajuda com<br>Segurança<br>Wireless                                                                                                    |
| Wireless         - Configurações Básicas         - WPS         - Segurança Wireless         - Filtro de MAC Wireless         - Wireless Avançada         - Estatisticas Wireless         Rede para Convidado         DHCP         Redirecionamento         Segurança         Controle dos País         Controle de Acesso         Roteamento Avançado         Controle de Banda         Vinculo IP/MAC         DNS Dinámico         IPv6         Ferramentas de Sistema         Desconectar | Nota segurança WEP, WPA/WPA2 - Autentic<br>Para segurança de rede, é altamente recomo<br>Desabilitar Segurança Wireless<br>(*) WPA/WPA2 - Pessoal (Recomendado)<br>Versao.<br>Criptografia<br>Pasaword Wireless<br>Periodo de Atualização da Chave de Grupo:<br>(*) WPA/WPA2 - Empresarial<br>Versão.<br>Criptografia<br>Servidor IP Radius<br>Porta do Servidor RADIUS<br>Senha do Servidor RADIUS<br>Senha do Servidor RADIUS<br>Periodo de Atualização de Chave de Grupo: | ação corporativa é emptografia TKIP não fu<br>indúvel habilitar a segurança wireless e sele<br>WPA2-SK<br>AES •<br>senhadocliente<br>0<br>Automático •<br>1812 (1-65535, 0 é padrão para<br>0<br>Sistema de Ent • | Vocé pode selecionar<br>uma das seguintes<br>opções:<br>• Desabilitar<br>Segurança<br>Wireless A<br>função de<br>segurança<br>wireless pode<br>ficar habilitada<br>ou<br>desabilitada,<br>Caso<br>desabilitada,<br>Caso<br>desabilitada, as<br>estações<br>wireless serão<br>aptas para<br>conectar a este<br>dispositivo sem<br>criptografia É<br>recomendável<br>que vocé<br>escolha uma<br>das opções a<br>segurança<br>WPA/WPA2 -<br>Pessoal -<br>Selecione a<br>criptografia<br>WPA baseada<br>ma senha pré-<br>compartihada. |
|                                                                                                    | Formato da Chave WEP<br>Chave Selecionada:<br>Chave 1: •<br>Chave 2:<br>Chave 2:<br>Chave 3:<br>Chave 4:                                                                                                    | Hexadecimal  Chave WEP Salvar                                                                                                    | Empresarial -<br>Selecione WPA<br>de acordo com<br>o servidor<br>Radius.<br>• WEP<br>Selecione<br>802.11 para<br>segurança<br>WEP<br>Cada opção de<br>segurança tem sua<br>própria configuração<br>como descrevemos a<br>seguir.<br>WPA/WPA2 - Pessoal<br>Versão - Vocé pode                                                                                                    |

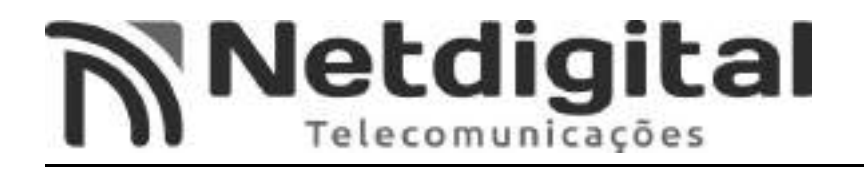

## -No campo VERSÃO (Fig.31), selecione a opção WPA2-PSK.

|                                                                                                    | Fig.31                                                                                                    |                                                                                                    |                                                                                                    |
|----------------------------------------------------------------------------------------------------|----------------------------------------------------------------------------------------------------|----------------------------------------------------------------------------------------------------|----------------------------------------------------------------------------------------------------|
| <b>1</b> 92                                                                                                    | 2.168.0.1                                                                                                    | 26                                                                                                    | :                                                                                                    |
|                                                                                                    | dor Wireless N 300Mbps<br>do Modelo TL-WR849N                                                                                                    | 1                                                                                                    |                                                                                                    |
| Status<br>Configuração Răpida<br>Modo de Operação<br>Rede                                                                                                    | Configurações Segurança Wireless                                                                                                    |                                                                                                    | Ajuda com<br>Segurança<br>Wireless                                                                                                    |
| Wireless         - Configurações Básicas         - WPS         - Segurança Wireless         - Filtro de MAC Wireless         - Wireless Avançada         - Estatísticas Wireless         Rede para Convidado         DHCP         Redirecionamento         Segurança         Controle dos País         Controle de Acesso         Rateamento Avançado         Controle de Banda         Vínculo IP/MAC         DNS Dinâmico         IPv6         Ferramentas de Sistema         Desconectar | Nota: segurança WEP, WPA/WPA2 - Autentic<br>Para segurança de todo, é altarmente recomo<br>Desabilitar Segurança Wireless<br>WPA/WPA2 - Pessoal (Recomendado)<br>Versão:<br>Criptografia:<br>Password Wireless<br>Periodo de Atualização da Chave de Grupo:<br>WPA/WPA2 - Empresarial<br>Versão:<br>Criptografia:<br>Servidor IP Radius:<br>Senha do Servidor RADIUS:<br>Senha do Servidor RADIUS:<br>Senha do Servidor RADIUS:<br>Periodo de Atualização de Chave de Grupo:<br>WEP<br>Tipo de Autenticação:<br>Formato da Chave WEP<br>Chave Selecionada:<br>Chave 1: | Actomático •<br>Automático •<br>Automático •<br>Automático •<br>Sistema de Ent •<br>Hexadecimal •<br>Chave WEP | Vocé pode selecionar<br>uma das seguintes<br>opções:<br>• Desabilitar<br>Segurança<br>Wireless- A<br>função de<br>segurança<br>wireless pode<br>licar habilitada<br>cu<br>desabilitada,<br>Caso<br>desabilitada, as<br>estações<br>wireless serão<br>aptas para<br>conectar a este<br>dispositivo sem<br>criptografia É<br>recomendável<br>que você<br>escolha uma<br>das opções as<br>a seguir para<br>babilitar a<br>seguir para<br>babilitar a<br>seguir para<br>seguir para<br>seguir para |
|                                                                                                    | Chave 3: Chave 4:                                                                                                    | Salvar                                                                                                    | 802.11 para<br>segurança<br>WEP<br>Cada opção de<br>segurança tem sua<br>propria configuração<br>como descrevermos a<br>seguir:<br>WPA/WPA2 - Pessoal<br>Versão - Você pode                                                                                                    |

VERSÃO

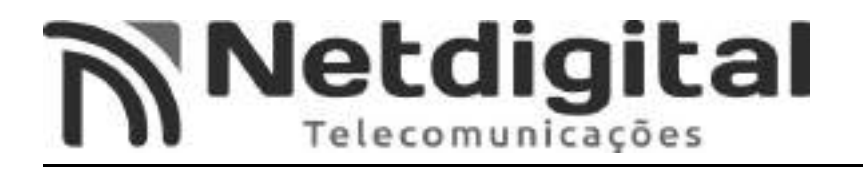

#### -No campo PASSWORD WIRELESS, insira a senha que deseja para acessar SUA REDE WI-FI. (Fig. 32)

|                                                                                                    | <b>Fig. 32</b>                                                                                                    |                                                                                                    |                                                                                                    |
|----------------------------------------------------------------------------------------------------|----------------------------------------------------------------------------------------------------|----------------------------------------------------------------------------------------------------|----------------------------------------------------------------------------------------------------|
| 合 🔺 19                                                                                                    | 92.168.0.1                                                                                                    | 26                                                                                                    | :                                                                                                    |
|                                                                                                    | eador Wireless N 300Mbps<br>ero do Modelo TL-WR849N                                                                                                    |                                                                                                    | , <b>1</b>                                                                                                    |
| Status<br>Configuração Rápida<br>Modo de Operação<br>Rede                                                                                                    | Configurações Segurança Wireless                                                                                                    |                                                                                                    | Ajuda com<br>Segurança<br>Wireless                                                                                                    |
| Wireless<br>• Configurações Básicas<br>• WPS                                                                                                    | Nota: segurança WEP, WPA/WPA2 - Autentic<br>Para segurança de rede, é altamente recome                                                                                                    | ação corporativa e criptografia TKIP não fu<br>Indável habilitar a segurança wireless e seli                                  | Você pode selecionar<br>uma das seguintes<br>opções:                                                                                                    |
| <ul> <li>Segurança Wireless</li> <li>Filtro de MAC Wireless</li> <li>Wireless Avançada</li> <li>Estatisticas Wireless</li> <li>Rede para Convidado</li> <li>DHCP</li> <li>Redirectonamento</li> <li>Segurança</li> <li>Controle dos País</li> <li>Controle de Acesso</li> <li>Roteamento Avançado</li> <li>Controle de Banda</li> <li>Vínculo IP/MAC</li> <li>DNS Dinâmico</li> <li>IPv6</li> <li>Ferramentas de Sistema</li> <li>Desconectar</li> </ul> | Desabilitar Segurança Wireless     WPA/WPA2 - Pessoal(Recomendado)     Versão:     Criptografia:     Password Wireless     Periodo de Atualização da Chave de Grupo;     WPA/WPA2 - Empresarial     Versão:     Criptografia:     Servidor IP Radius:     Porta do Servidor RADIUS:     Senha do Servidor RADIUS:     Senha do Servidor RADIUS:     Periodo de Atualização de Chave de Grupo;     WEP     Tipo de Autenticação:     Formato da Chave WEP     Chave Selecionada: | WPA2-PSK  AES senhadocliente 0 Automático Automático IB12 (1-65535, 0 é padrilo para 0 Sistema de Ent • Hexadecimal Chave WEP | <ul> <li>Desabilitar<br/>Segurança<br/>Wireless- A<br/>função de<br/>segurança<br/>wireless pode<br/>ficar habilitada<br/>ou<br/>desabilitada, as<br/>estações<br/>wireless serão<br/>aptas para<br/>conectar a este<br/>dispositivo sem<br/>criptografia E<br/>recomendavel<br/>que você<br/>escolha uma<br/>das opções a<br/>seguir para<br/>habilitar a<br/>seguir para<br/>habilitar a<br/>seguir para<br/>habilitar a<br/>seguir para<br/>habilitar a<br/>seguir para<br/>habilitar a<br/>seguir para<br/>habilitar a<br/>seguir para<br/>habilitar a<br/>seguiraça<br/>wPA/WPA2 -<br/>Pessoal -<br/>Selecione a<br/>criptografia<br/>WPA baseada<br/>na senha pré-<br/>compartilhada.</li> <li>WPA/WPA2 -<br/>Empresarial -<br/>Selecione WPA<br/>de acorde com</li> </ul> |
|                                                                                                    | Chave 1: •<br>Chave 2: •<br>Chave 3: •<br>Chave 4: •                                                                                                    | Salvar                                                                                                    | o sevilór<br>Radius.<br>• WEP -<br>Selecione<br>802.11 para<br>segurança<br>WEP<br>Cada opção de<br>segurança tem sua<br>propria configuração<br>como descrevemos a<br>seguir.<br>• WPA2 - Pessoal<br>Versão - Vocé pode<br>selecionar uma das<br>seguintes versões.                                                                                                    |

-Após realizar os passos acima, selecione a opção SALVAR.

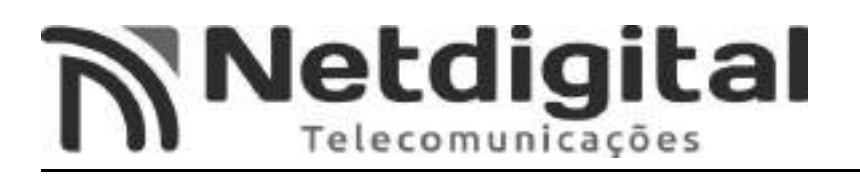

#### <u>7°PASSO CONFIGURANDO LOGIN/SENHA PARA ACESSAR CONFIGURAÇÕES DO</u> <u>ROTEADOR</u>

-Após realizar do 5° passo, o nome e senha de sua rede wi-fi estarão configurados conforme as **suas preferencias de nome e senha**.

-Será necessário conectar novamente a rede wi-fi, porém com **o nome da rede e senha que foram definidos no passo anterior**. Também será necessário entra novamente no endereço de ip como na **figura 7.** 

-Após entrar no ip, selecione a opção FERRAMENTAS DO SISTEMA (Fig.33).

| ▲ 19:                                                                                                    | 2.168.0.1                                                                                                    | 6                                                                                                    |
|----------------------------------------------------------------------------------------------------|----------------------------------------------------------------------------------------------------|----------------------------------------------------------------------------------------------------|
| Ptp-link Rotead                                                                                                    | dor Wireless N 300Mbps<br>do Modelo TL-WR849N                                                                                                    | 1. Q.                                                                                                    |
| Status<br>Configuração Rápida<br>Modo de Operação<br>Rede                                                                                            | Usuário e Senha                                                                                                    | Ajuda sobre<br>Usuário e Senha<br>é altament                                                                                                    |
| Wireless<br>Rede para Convidado<br>DHCP<br>Redirecionamento<br>Segurança<br>Controle dos País                                                        | O novo Nome de Usuário e a nova Senha não devem exceder 15 caracteres de exte<br>Nome de Usuário Antigo:<br>Senha Antiga<br>Novo Nome de Usuário:<br>Nova Senha: | IDEĂT recomendável qu<br>você altere seu nom<br>de usuário e senh<br>padrões de fábro-<br>deste dispositivo<br>Todos or usuários qu<br>tentarem acessar est<br>utilitário web d<br>dispositivo será<br>solicitados a inserirer |
| Controle de Acesso<br>Roteamento Avançado<br>Controle de Banda<br>Vínculo IP/MAC<br>DNS Dinámico                                                     | Salvar Limpar                                                                                                    | Nota: O novo Nome d<br>Unuário e a nov<br>Senha não dever<br>exceder 15 caractere<br>de extensão, e nã<br>devern incluir espaçor<br>Digite a nova Senh<br>duas vezes par                                                       |
| Ferramentas de Sistema<br>- Férramentas do sistema - Kelogio<br>- Diagnóstico<br>- Ferramentas do Sistema - Firmware<br>Pestaurar Padrões do Sátiona |                                                                                                    | contirma-la.<br>Clique no botão Salva<br>para armazenar a<br>alterações.<br>Clique no botão Limpo<br>para apagar a<br>informações.                                                                                             |
| Fazer Backup e Restauror     Reiniciar     Usuário e Senha     Log de Slotemo                                                                        |                                                                                                    |                                                                                                    |
| - Estatísticas<br>Desconectar                                                                                                    |                                                                                                    |                                                                                                    |
|                                                                                                    | FERRAMENTAS DO SISTEMA                                                                                                    |                                                                                                    |

Fig.33

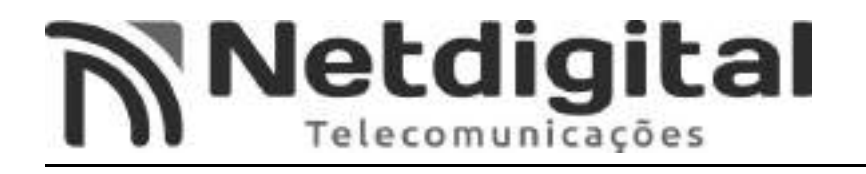

## -Selecione a opção USUÁRIO E SENHA. (Fig.34)

|                                     | Fig.34                                                                            |                                                |
|-------------------------------------|-----------------------------------------------------------------------------------|------------------------------------------------|
| 19                                  | 2.168.0.1                                                                         | *                                              |
| Ptp-link Notes                      | ador Wireless N 300Mbps<br>ro do Modelo TL-WR849N                                 |                                                |
| Status                              |                                                                                   |                                                |
| Configuração Rápida                 | a concernent for a                                                                | -                                              |
| Modo de Operação                    | Usuário e Senha                                                                   | Ajuda sobre<br>Usuário e Senha                 |
| Rede                                |                                                                                   | é altamanta                                    |
| Wireless                            | O novo Nome de Usuário e a nova Senha não devem exceder 15 caracteres de extensão | recomendável que                               |
| Rede para Convidado                 | Nome de Usuário Antigo:                                                           | de usuário e senha                             |
| DHCP                                | Senha Antiga;                                                                     | deste dispositivo                              |
| Redirecionamento                    | Novo Nome de Usuário:                                                             | Todos os usuários que<br>tentarem acessar este |
| Segurança                           | Nova Senha:                                                                       | utilitário web do<br>dispositivo serão         |
| Controle dos País                   | Confirme a Senha:                                                                 | solicitados a inserirem<br>nome de usuário e   |
| Controle de Acesso                  |                                                                                   | senha pelo dispositivo.                        |
| Roteamento Avançado                 |                                                                                   | Nota: O novo Nome de                           |
| Controle de Banda                   | Salvar Limpar                                                                     | Senha não devem                                |
| Vinculo IP/MAC                      |                                                                                   | de extensão, e não                             |
| DNS Dinâmico                        |                                                                                   | devem incluir espaços.<br>Digite a nova Senha  |
| IPv6                                |                                                                                   | duas vezes para<br>confirmá-la.                |
| Ferramentas de Sistema              |                                                                                   | Clique no botão Salvar                         |
| - Ferramentas do Sistema - Relógio  |                                                                                   | para armazenar as<br>alterações.               |
| - Diagnóstico                       |                                                                                   | Clique no botão Limpar                         |
| - Ferramentas do Sistema - Firmware |                                                                                   | para apagar as                                 |
| - Restaurar Padrões de Fábrica      |                                                                                   | inonnayoes.                                    |
| - Fazer Backup e Restaurar          |                                                                                   |                                                |
| - Reiniciat                         |                                                                                   |                                                |
| - Usuário e Senha                   |                                                                                   |                                                |
| - Log de Sistema                    |                                                                                   |                                                |
| - Latersticas                       |                                                                                   |                                                |
| DEGROFIELD.                         |                                                                                   |                                                |
|                                     |                                                                                   |                                                |

## USUÁRIO E SENHA

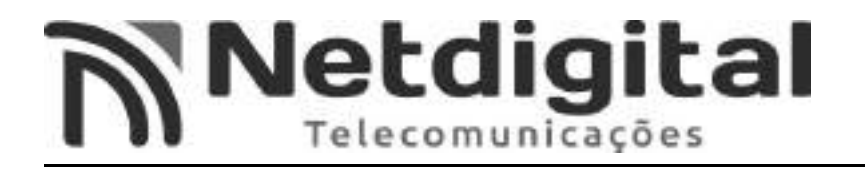

-Observe a Figura 35.

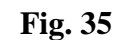

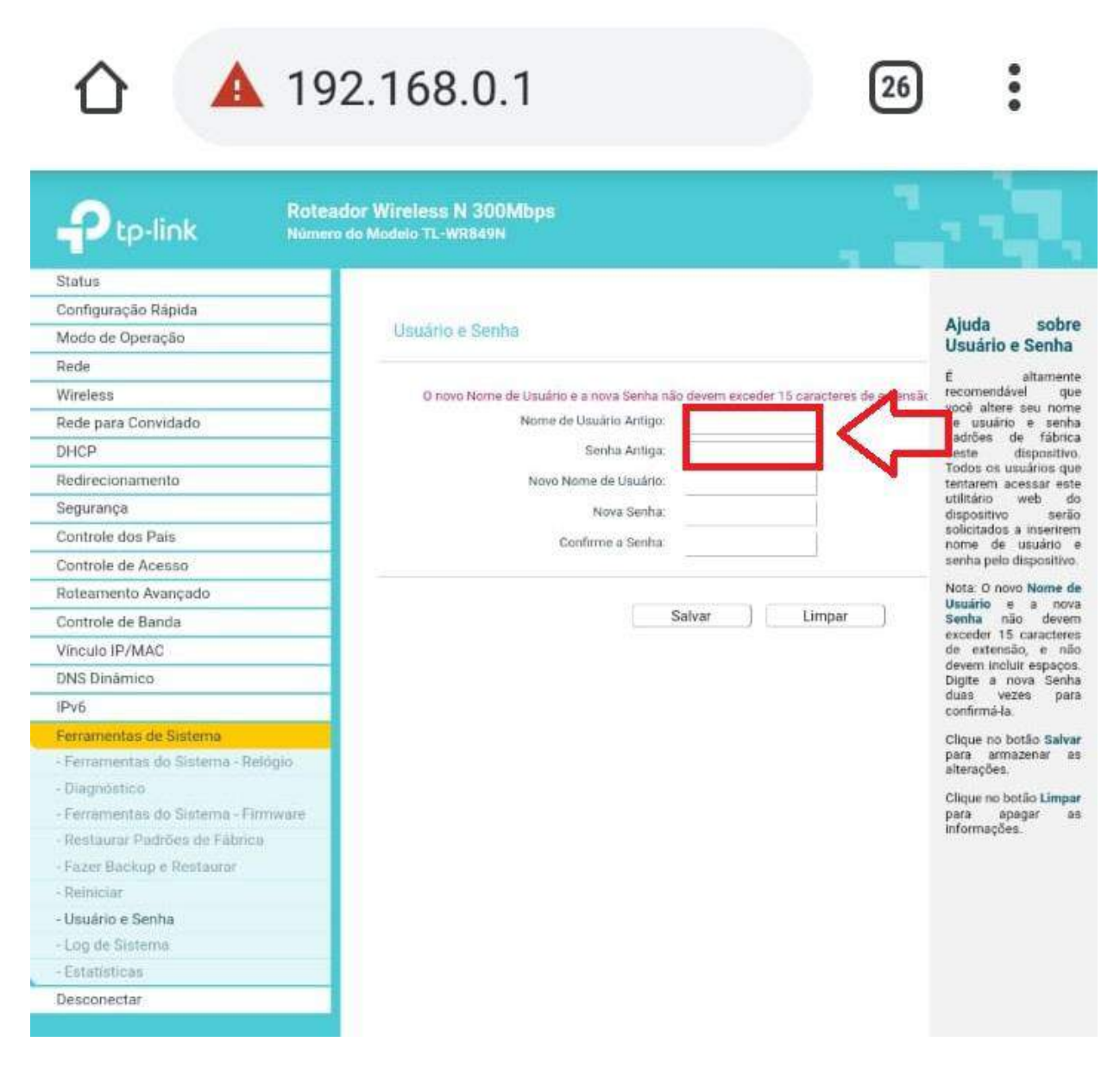

#### USUÁRIO ANTIGO E SENHA ANTIGA

-No campo NOME DE USUÁRIO ANTIGO, insira o usuário que esta abaixo do roteador como na figura 9.

-No campo SENHA ANTIGA, insira a senha que esta abaixo do roteador como na figura 9.

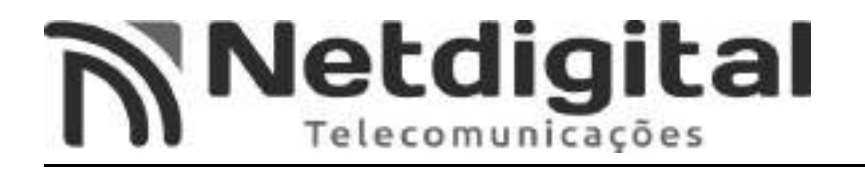

- Observe a figura 36.

|                                                                                                    | <b>Fig. 36</b>                                                                                                    |                                                                                                    |
|----------------------------------------------------------------------------------------------------|----------------------------------------------------------------------------------------------------|----------------------------------------------------------------------------------------------------|
| 192                                                                                                    | 2.168.0.1                                                                                                    | •                                                                                                    |
| Ptp-link Rotead                                                                                                    | or Wireless N 300Mbps<br>Jo Modelo TL-WR849N                                                                                                    | d,                                                                                                    |
| Status<br>Configuração Răpida<br>Modo de Operação                                                                                                    | Usuário e Senha                                                                                                    | Ajuda sobre<br>Usuário e Senha                                                                                                    |
| Wireless<br>Rede para Convidado<br>DHCP<br>Redirecionamento<br>Segurança<br>Controle dos País<br>Controle de Acesso                                    | O novo Nome de Usuário e a nova Senha não devem exceder 15 caracteres de estensão<br>Nome de Usuário Antigo:<br>Senha Antiga:<br>Novo Nome de Usuário:<br>Nova Senha:<br>Confirme a Senha: | É altamente<br>recomendável que<br>você altere seu nome<br>de usuário e senha<br>padrões de fábrica<br>deste dispositivo.<br>Todos os usuários que<br>teristarem acessar este<br>utilitário web do<br>dispositivo serão<br>solicitados a inserirem<br>nome de usuário d<br>senha pelo dispositivo. |
| Roteamento Avançado<br>Controle de Banda<br>Vínculo IP/MAC<br>DNS Dinámico<br>IPv6                                                                     | Salvar ) Limpar )                                                                                                    | Nota: O novo Nome di<br>Usuário e a nova<br>Senha não deven<br>exceder 15 caractere:<br>de extensão, e não<br>devem incluir espaços<br>Digite a nova Senha<br>duas vezes para<br>confirmá-la.                                                                                                    |
| Ferramentas de Sistema<br>- Ferramentas do Sistema - Relógio<br>- Diagnóstico<br>- Ferramentas do Sistema - Firmware<br>- Restaurar Padrões de Fábrica |                                                                                                    | Clique no botão Salva<br>para armazenar as<br>alterações.<br>Clique no botão Limpa<br>para apagar as<br>informações.                                                                                                    |
| - Fazer Backup e Restaurar<br>- Reiniciar<br>- Usuário e Senha<br>- Log de Sistema                                                                     |                                                                                                    |                                                                                                    |
| - Estatisticas<br>Desconectar                                                                                                    |                                                                                                    |                                                                                                    |

NOVO NOME E NOVA SENHA

## -No campo NOVO NOME DE USUÁRIO, com apenas letras minúsculas insira o nome: netdigital

-No campo NOVA SENHA, com apenas letras minúsculas insira a senha: admin

-No campo CONFIRME A SENHA, insira a mesma senha do item anterior.

-Após inserir os dados acima, selecione a opção SALVAR.

#### AGORA SEU ROTEADOR ESTÁ CONFIGURADO E PRONTO PARA USO. QUALQUER DÚVIDA, ENTRAR EM CONTATO COM A PROVEDORA.